# Diagnosing Memory Diagnosing Memory Leaks...The Good, the Bad, and the Ugly.

Ryan Smith & Dylan Dewhurst

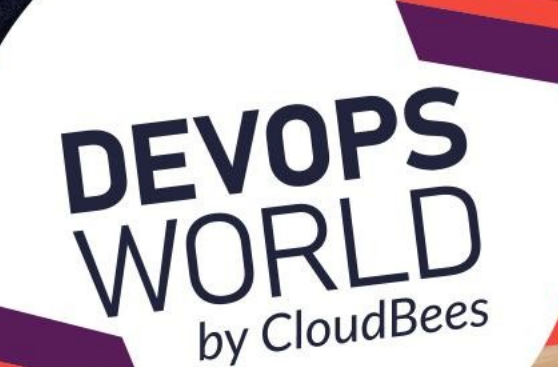

## **Speakers**

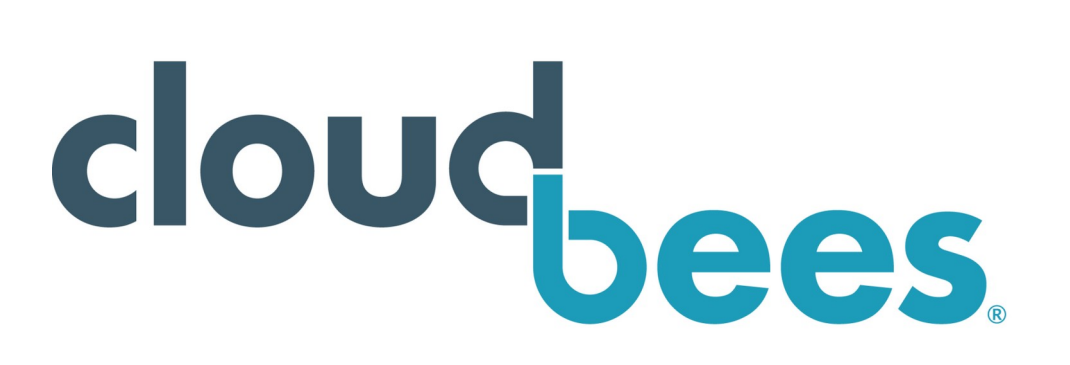

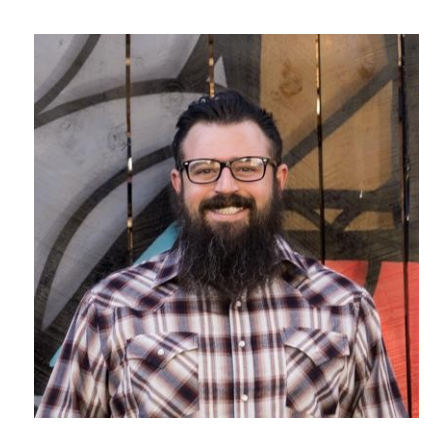

### **Ryan Smith**

- Global Escalation Manager at CloudBees
- Jenkins Performance and Stability Team Lead
- 10+yr Enterprise Java Evangelist
- JVM Whisperer

- #1 contributor to The Jenkins Project
- Home of the largest group of Jenkins-Certified Engineers
- Offers Enterprise CI/CD products and services

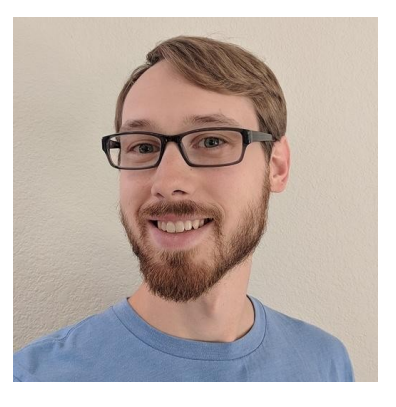

# **Dylan Dewhurst**

- Senior Developer Support Engineer (DSE)
- Jenkins Performance and Stability Team member
- Been at CloudBees for ~2 years

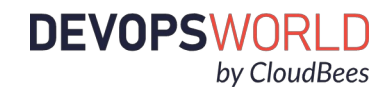

- How to Identify a Memory Leak
- How to capture and analyze Heap Dumps
- How to diagnose Heap Memory Leaks
- How to diagnose Metaspace Memory Leaks
- How to diagnose Java Native Memory Leaks
- Monitoring Best Practices

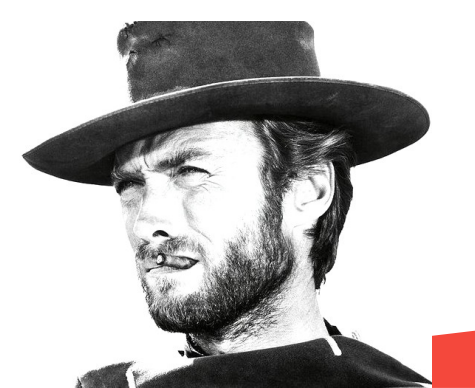

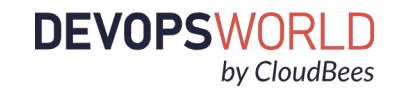

# Diagnosing Memory Leaks...The Good, the Bad, and the Usiy

0

000 🗆

0

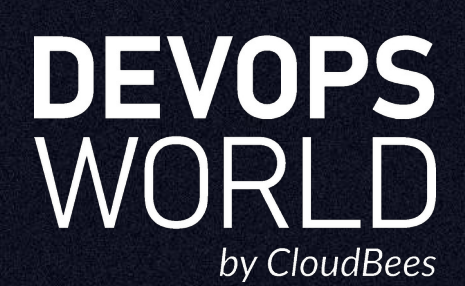

GC log analysis talk

# • How to Get the Most out of Jenkins

# Avoiding Pitfalls with Jenkins

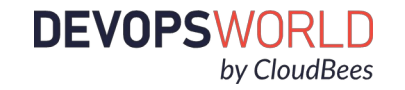

## GC logs displaying leak graphed by GCeasy

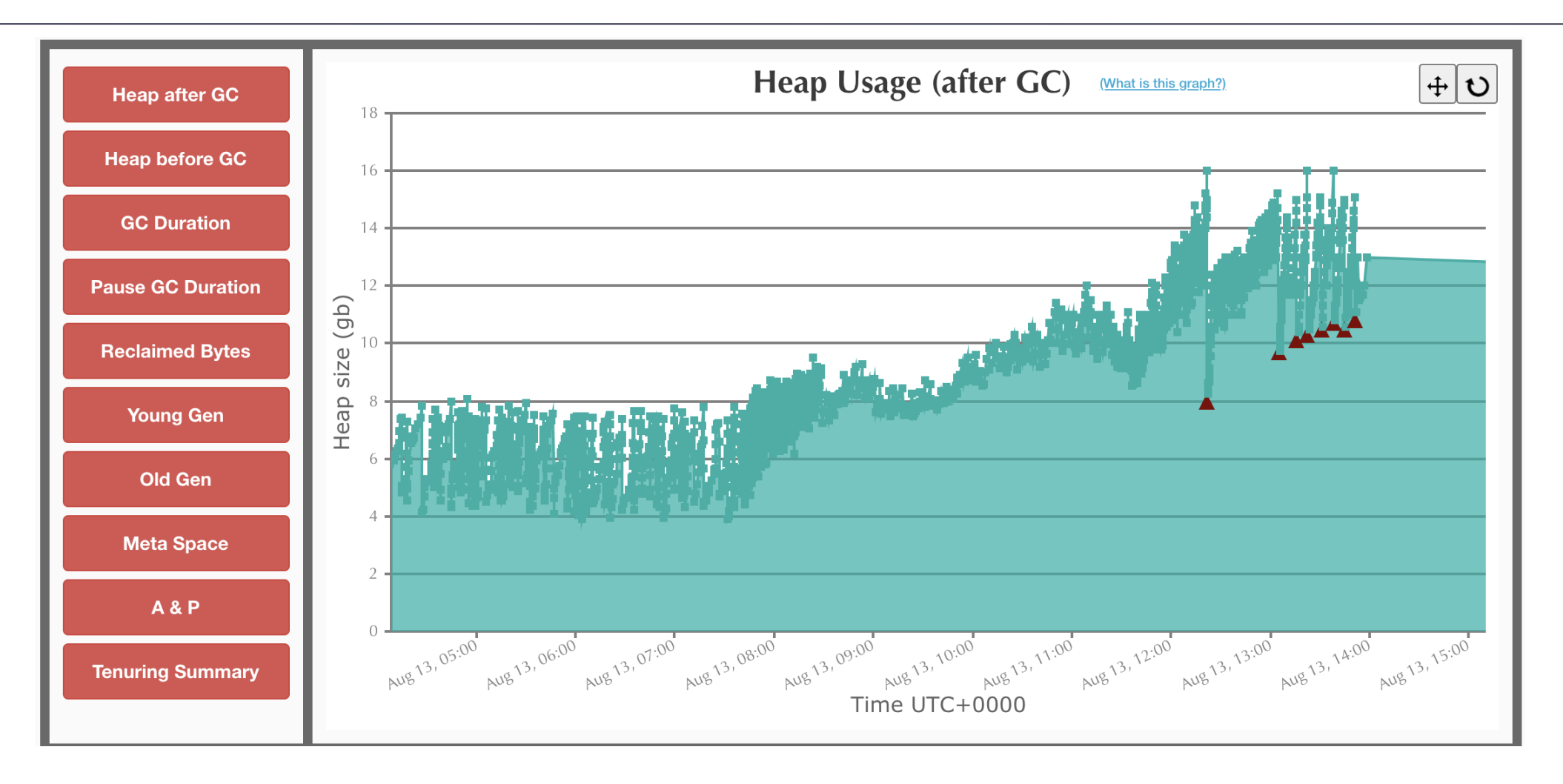

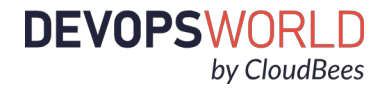

#### GC logs displaying leak graphed by GCeasy

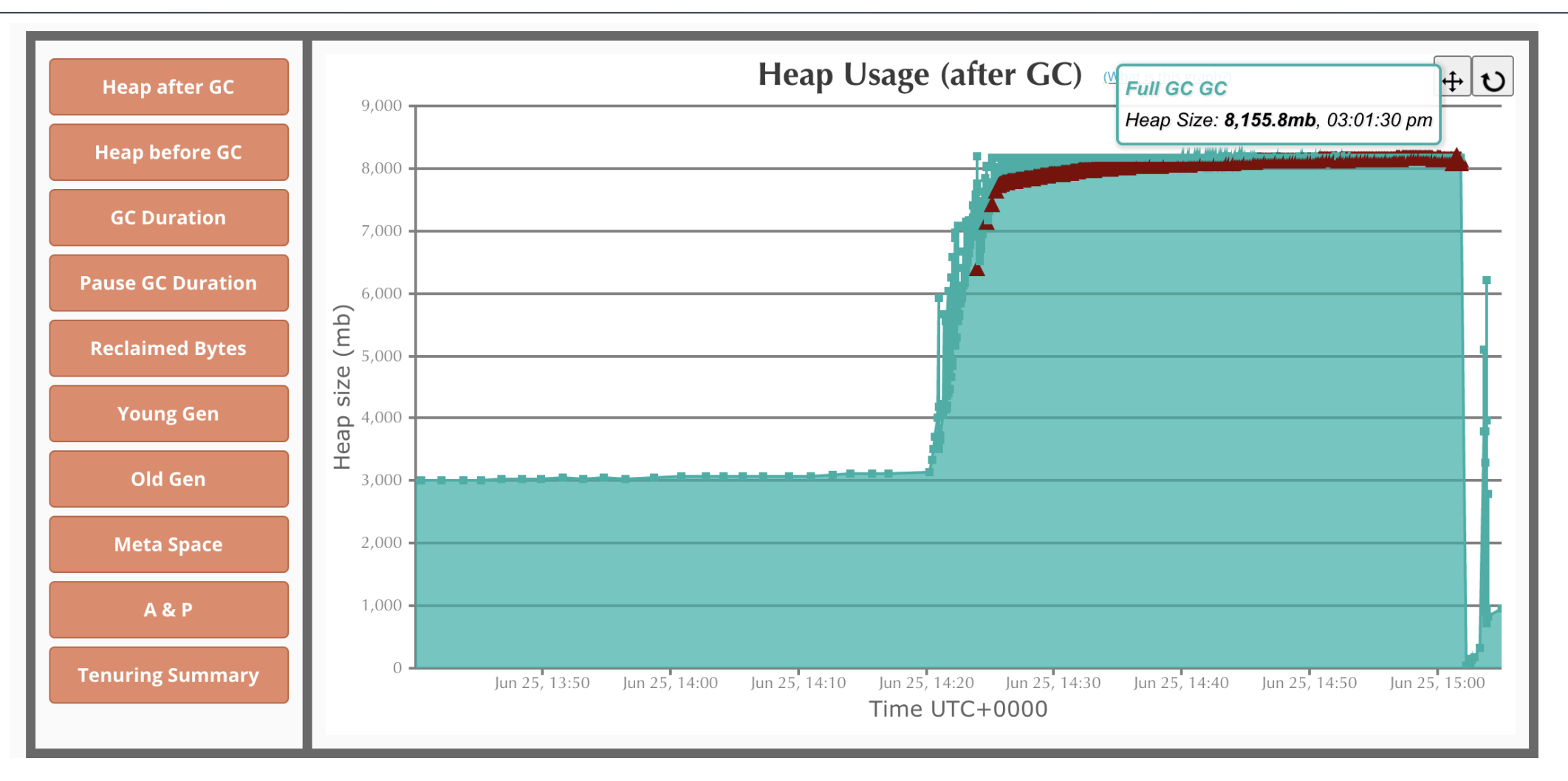

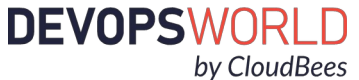

# **OutOfMemory Errors**

- java.lang.OutOfMemoryError: Java heap space
  - JVM is unable to allocate space for an object in heap

#### • java.lang.OutOfMemoryError: GC Overhead limit exceeded

- Garbage collector is running all the time and Java program is making very slow progress
- java.lang.OutOfMemoryError: Requested array size exceeds VM limit
  - The application attempted to allocate an array that is larger than the heap size
- java.lang.OutOfMemoryError: unable to create new native thread
  - The JVM has created too many threads and is not able to create any more

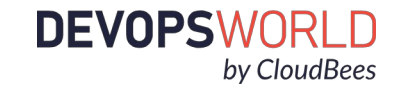

#### oom-killer errors

#### • These will be found in the **dmesg** logs

[Wed Aug 5 18:09:22 2020] TCP agent conne invoked oom-killer: gfp\_mask=0x14000c0(GFP\_KERNEL), nodemask=(null), order=0, oom\_score\_adj=-998 [Wed Aug 5 18:09:22 2020] TCP agent conne cpuset=87776ea7182b314de2a222052de860013e11f1e3579d439bd05af19b06df70ac mems\_allowed=0-1 [Wed Aug 5 18:09:22 2020] CPU: 18 PID: 36112 Comm: TCP agent conne Tainted: P OE 4.15.0-91-generic #92~16.04.1-Ubuntu ... [Wed Aug 5 18:09:22 2020] [ pid ] uid tgid total\_vm rss pgtables\_bytes swapents oom\_score\_adj name

| -    | -   |   |          | -     |         |        | -      |          |          |            |              |           | -            |   |
|------|-----|---|----------|-------|---------|--------|--------|----------|----------|------------|--------------|-----------|--------------|---|
| [Wed | Aug | 5 | 18:09:22 | 2020] | [67956] | 1000   | 67956  | 1089     | 196      | 57344      | Θ            | -998      | tini         |   |
| [Wed | Aug | 5 | 18:09:22 | 2020] | [67982] | 1000   | 67982  | 13195171 | 5961748  | 52785152   | Θ            | -998      | java         |   |
| [Wed | Aug | 5 | 18:09:22 | 2020] | [70437] | 1000   | 70437  | 4806     | 780      | 77824      | Θ            | -998      | sh           |   |
| [Wed | Aug | 5 | 18:09:22 | 2020] | [70453] | 1000   | 70453  | 4806     | 506      | 69632      | Θ            | -998      | sh           |   |
| [Wed | Aug | 5 | 18:09:22 | 2020] | [70454] | 1000   | 70454  | 5517     | 546      | 77824      | Θ            | -998      | script       |   |
| [Wed | Aug | 5 | 18:09:22 | 2020] | [70456] | 1000   | 70456  | 4839     | 876      | 73728      | Θ            | -998      | bash         |   |
| [Wed | Aug | 5 | 18:09:22 | 2020] | Memory  | cgroup | out of | memory:  | Kill pro | cess 67956 | (tini) score | 0 or sacr | ifice child  |   |
|      |     | _ |          |       |         |        |        |          |          |            |              |           | C · 1 / 4000 | _ |

[Wed Aug 5 18:09:22 2020] Killed process 67982 (java) total-vm:52780684kB, anon-rss:23833172kB, file-rss:13820kB, shmem-rss:0kB

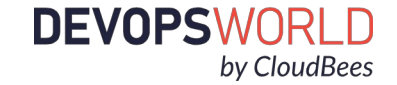

# Diagnosing Memory Leaks...The Good, the How Bacapura and the Heap bymps

O

000 🗆

DEVOPS WORLD by CloudBees

#### Obtain the Process ID

jps - From Unix Terminal or Windows Cmd with the JDK installed into the OS. Lists the instrumented Java Virtual Machines (JVMs) on the target system.

**ps -ef | grep java** - From \*Nix Terminals only. It is used to obtain the process id of all java processes.

**Process Explorer** - There are task manager UI applications (System Tools) which can be used to obtain the process id. Find the process and view its PID in the corresponding column.

On Windows and Linux (Ubuntu) named Task Manager

On Mac OS named Activity Monitor

| Name         | PID   | Status  | User ^ |
|--------------|-------|---------|--------|
| dllhost.exe  | 15172 | Running | Viral  |
| taskhost.exe | 15308 | Running | Viral  |
| 🕌 javaw.exe  | 15416 | Running | Viral  |
| 💿 chrome.exe | 15500 | Running | Viral  |
| audioda eve  | 16456 | Rupping | 100    |

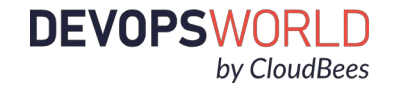

# Essential JDK Tools for JVM Gunslingers

#### <u>JCMD</u>

- Used to send diagnostic command requests to the JVM
- Must be used on the same machine where the JVM is running
- Must run as the same user and group id's as the JVM

#### <u>JMAP</u>

- Tool to print statistics about memory in a running JVM
- Can be used for local or remote processes

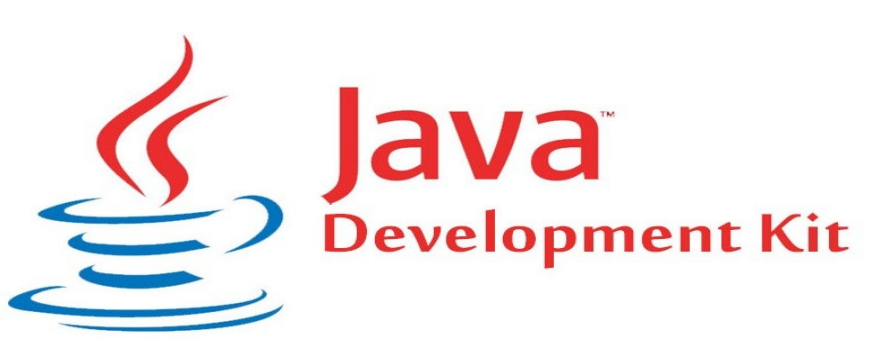

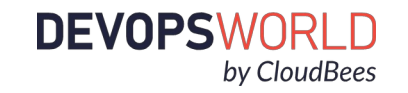

## Capture a Heap Dump

 jcmd \$PID GC.heap\_dump \$FILENAME - From Unix Terminal or Windows Powershell

#### OR

• **jmap** -dump:format=b,file=\$FILENAME.bin \$PID - From Unix Terminal or Windows Powershell

**NOTE:** The JVM will need to perform a full garbage collection cycle before it can generate a heap dump.

-XX:+HeapDumpOnOutOfMemoryError -XX:HeapDumpPath=\${PATH}

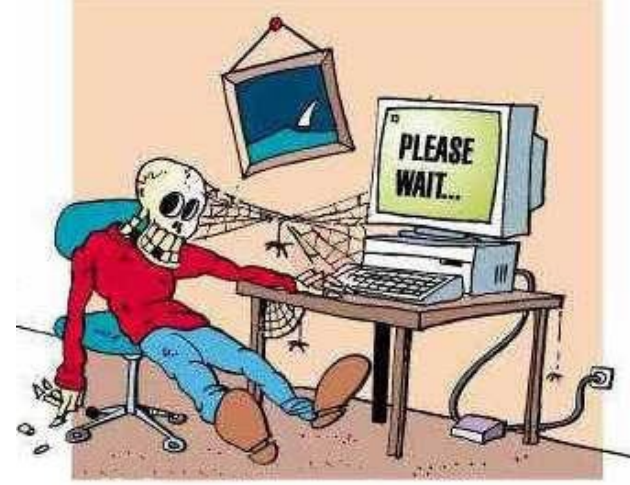

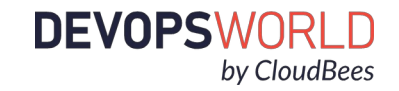

#### Move the Heap Dump

- Heap Dumps can be quite LARGE in size
- Use the split utility to split the generated heapdump file into 2GB segments for ease of movement

split -b 2gb \$FILENAME

To concatenate files after splitting:

cat \${file1} {file2} {file3} > {output\_filename} -From Unix Terminal
or Windows Powershell

# copy /B {file1} + {file2} + {file3} {output\_filename} -From Windows CMD

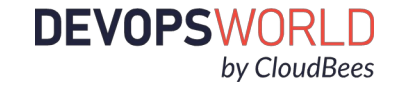

## Analyze Heap Dumps

- HeapHero
  - Enterprise edition can be deployed on-prem
  - Free version available online
  - Award winning deep learning algorithms
- Eclipse MAT
  - OSS Project
  - Free
  - Steep learning curve
- IBM Memory Analyzer
- <u>YourKit</u>
  - Not Free
- JavaVisualVM

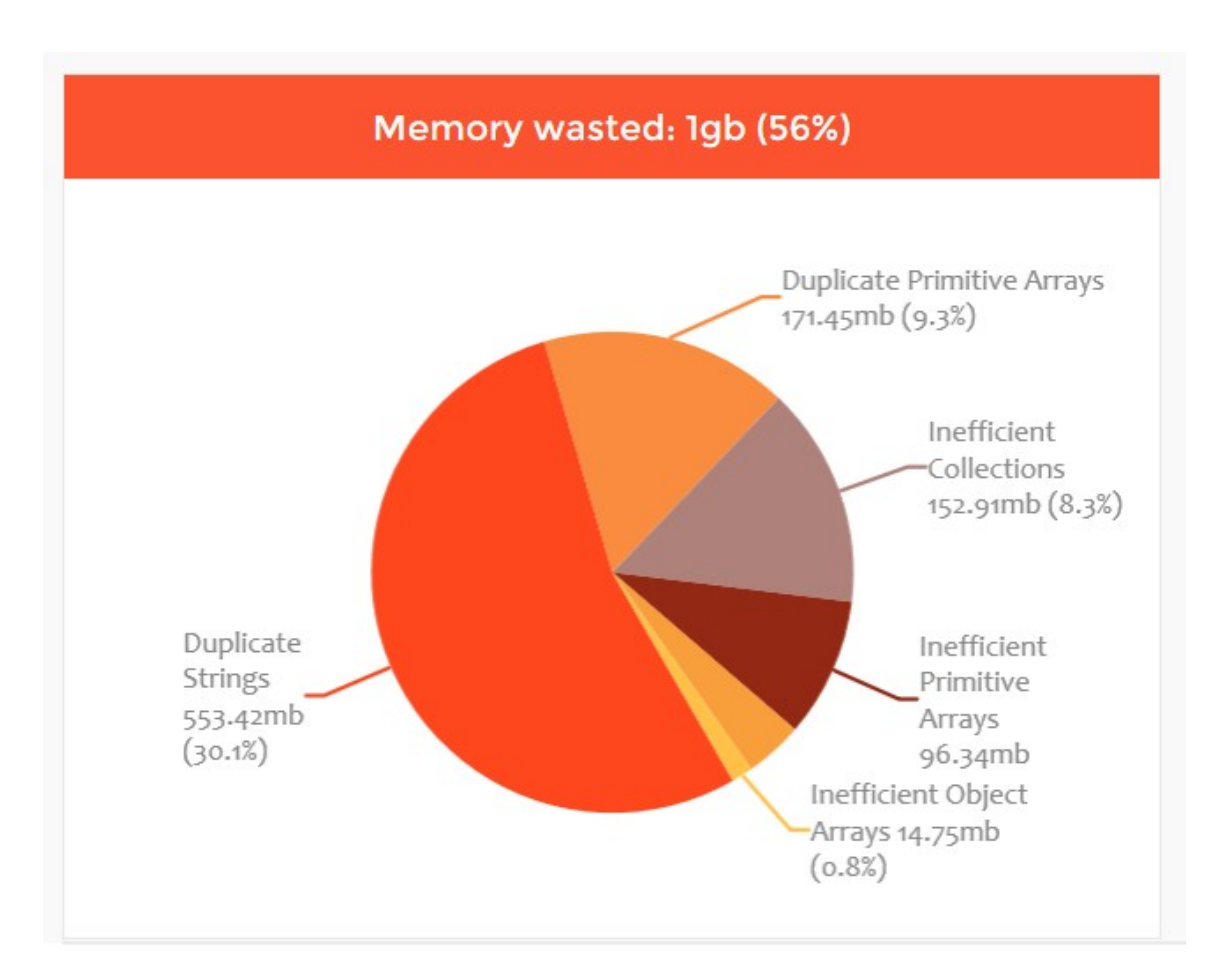

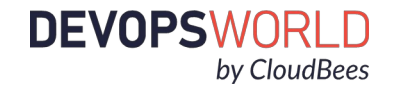

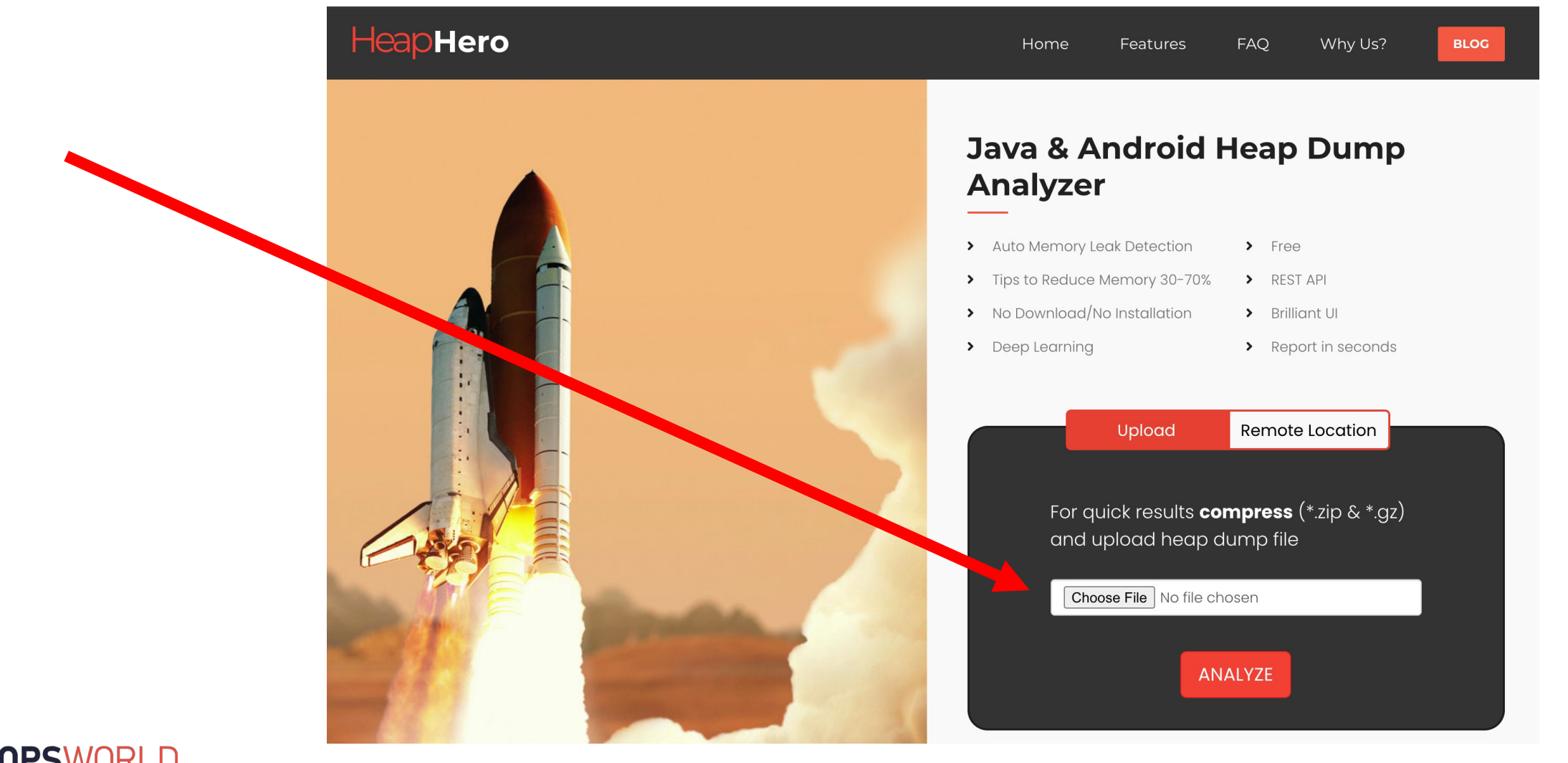

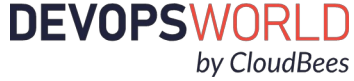

**DEVOPSWORLD** 

by CloudBees

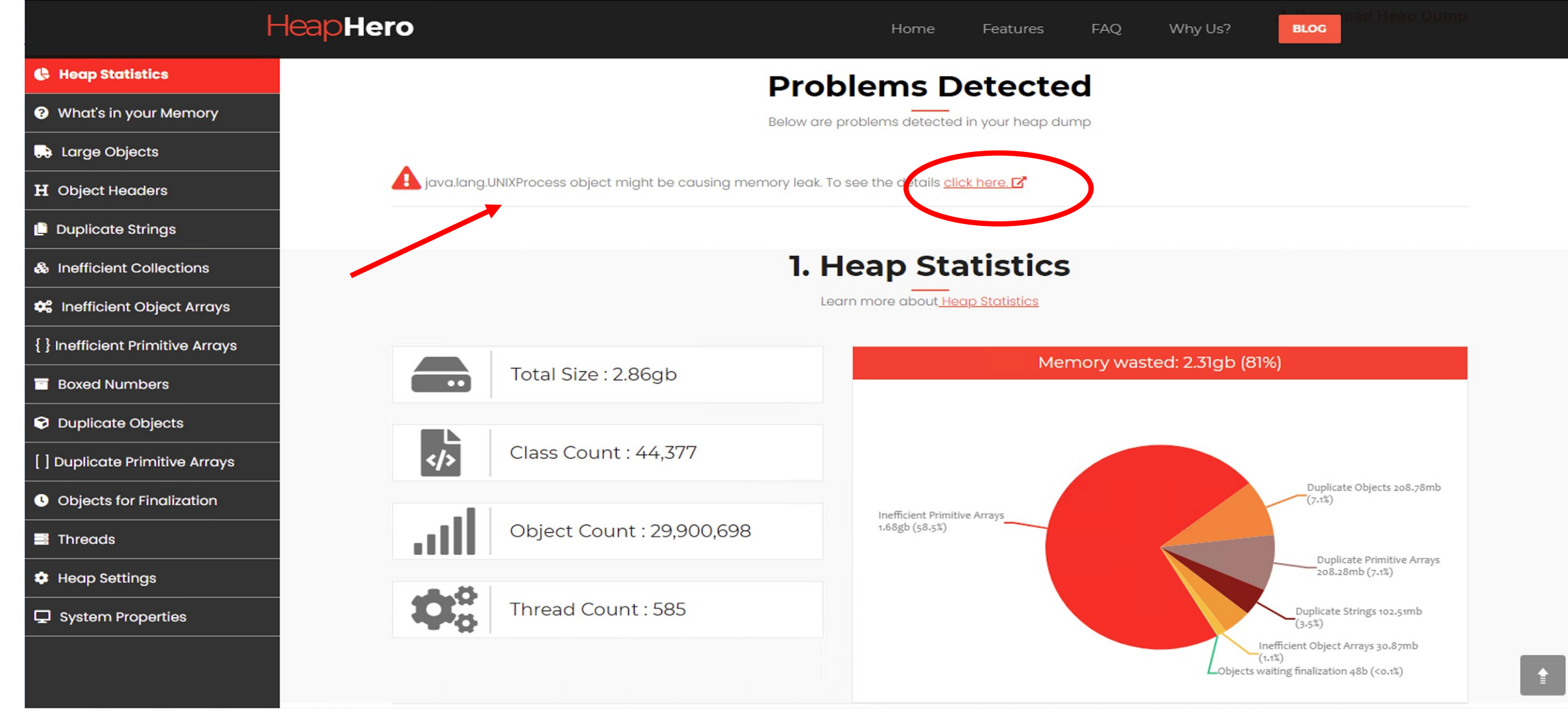

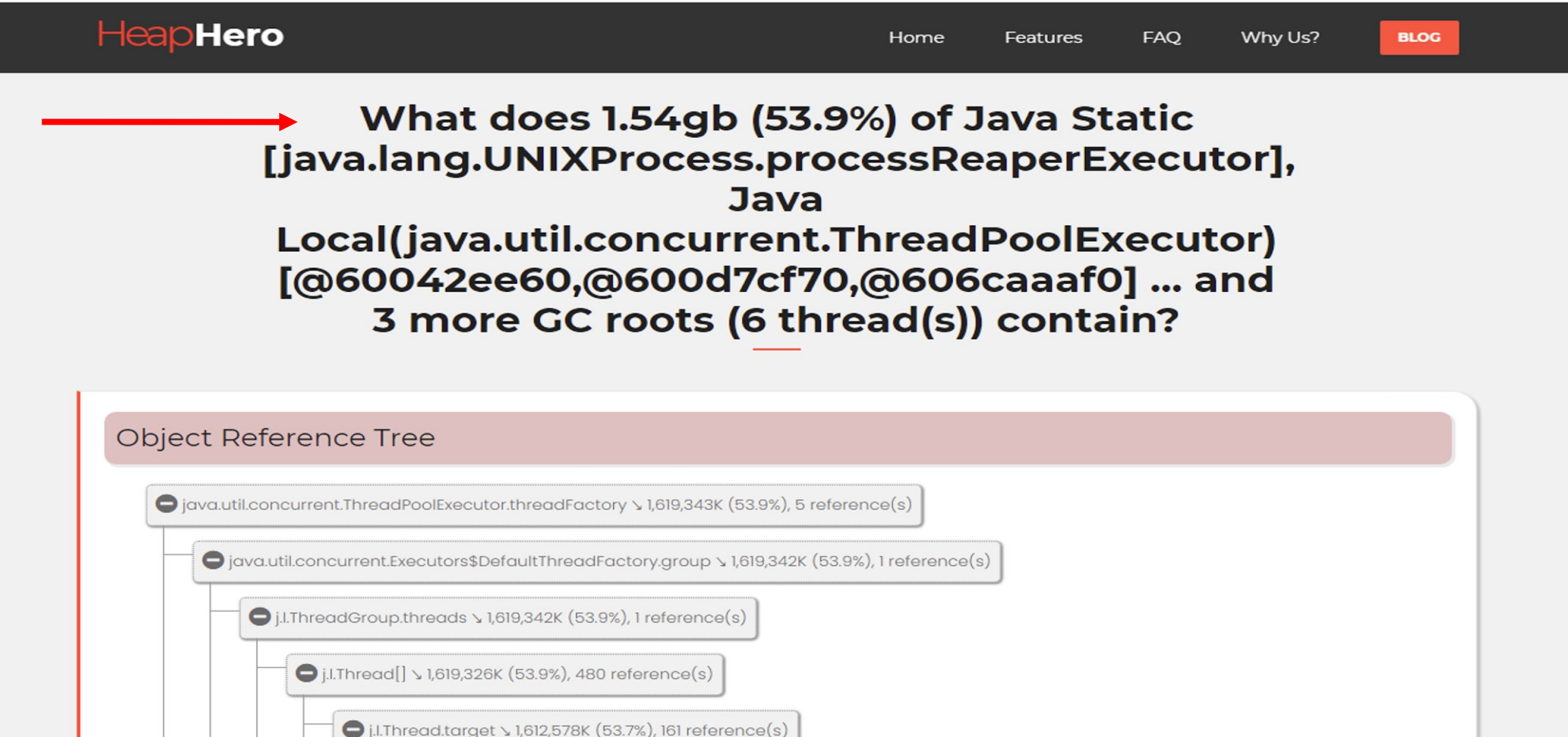

😯 org.jgroups.blocks.cs.NioConnection\$Reader.this\$0 😒 1,612,124K (53.7%), 1 reference(s)

**DEVOPSWORLD** 

by CloudBees

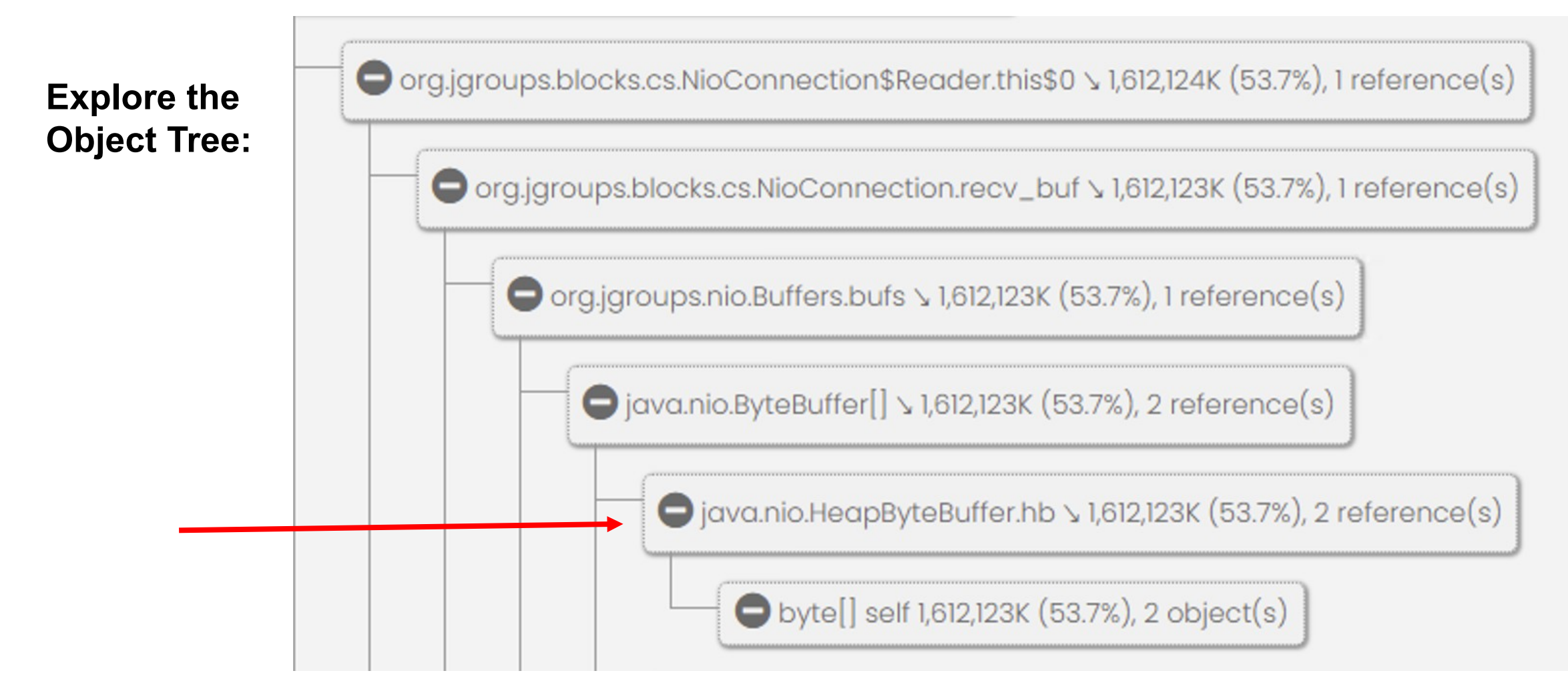

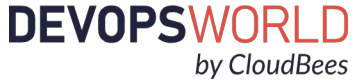

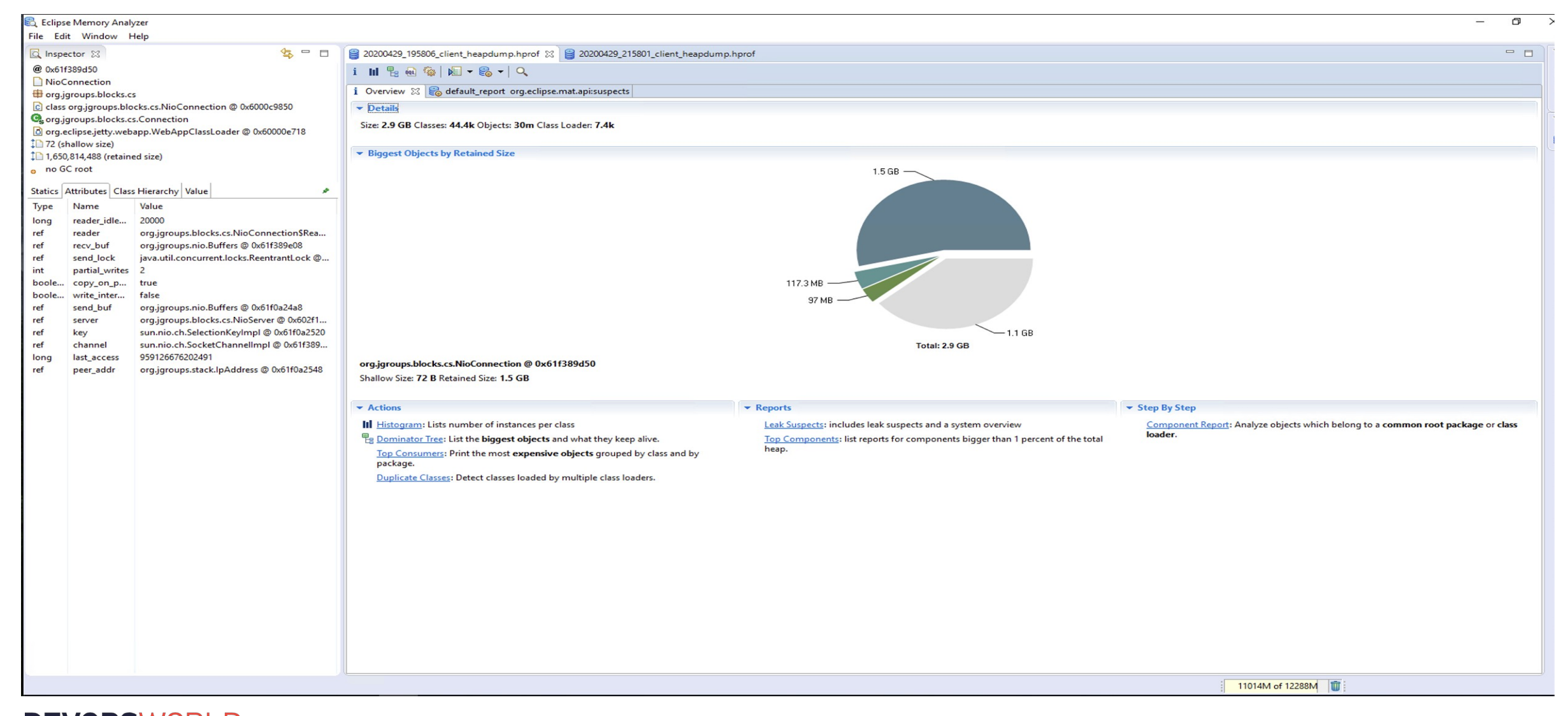

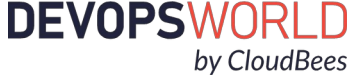

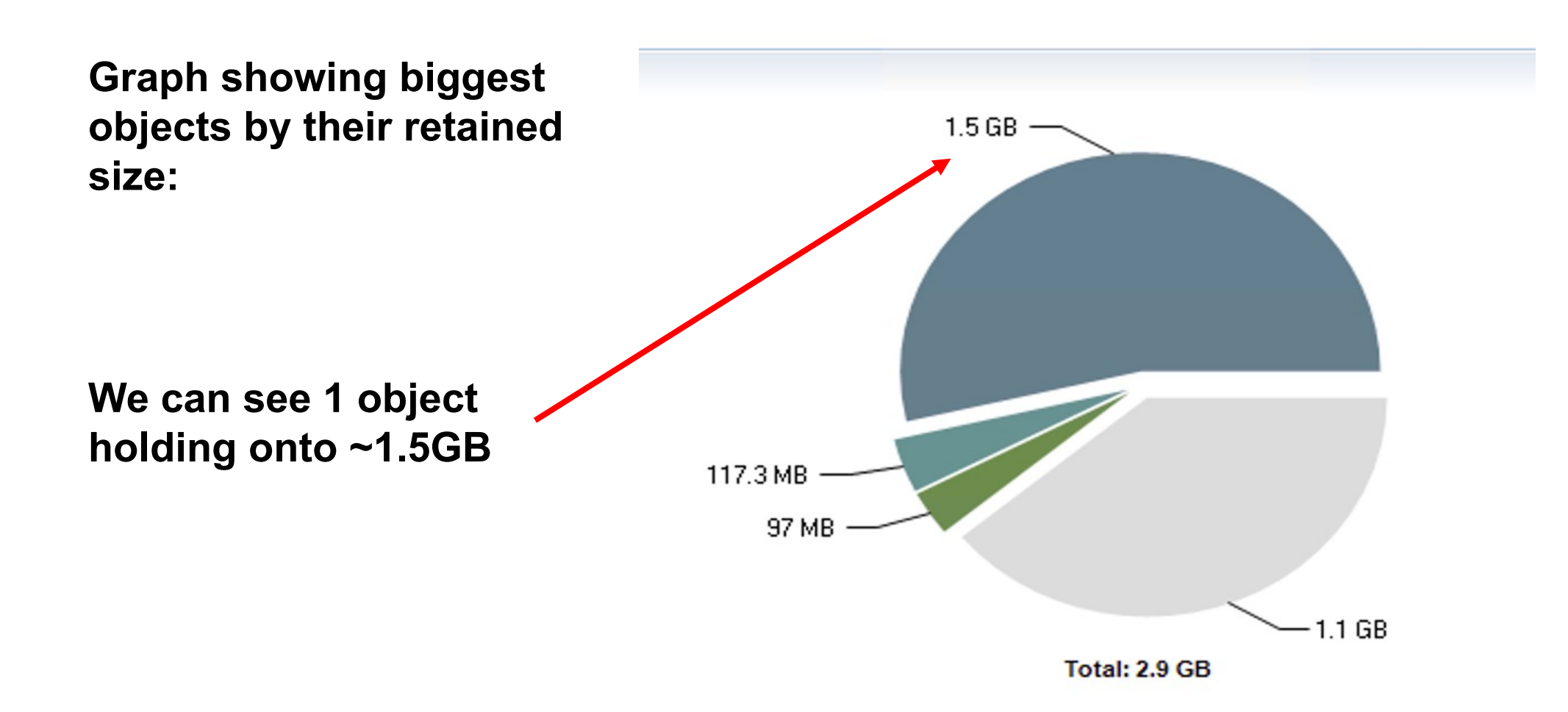

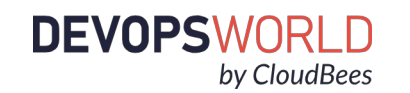

Within the Leak Suspects Report we can see that jgroups NioConnections are holding onto ~1.5GB

#### Leak Suspects

#### Leak Suspects

#### System Overview

👻 Leaks 🔊

One instance of "org.jgroups.blocks.cs.NioConnection" loaded by "org.eclipse.jetty.webapp.WebAppClassLoader @ 0x60000e718" occupies 1.54 GB (53.67%) bytes. The memory is accumulated in one instance of "byte[]" loaded by "<system class loader>".

#### Keywords

byte[] org.eclipse.jetty.webapp.WebAppClassLoader @ 0x60000e718 org.jgroups.blocks.cs.NioConnection

Details »

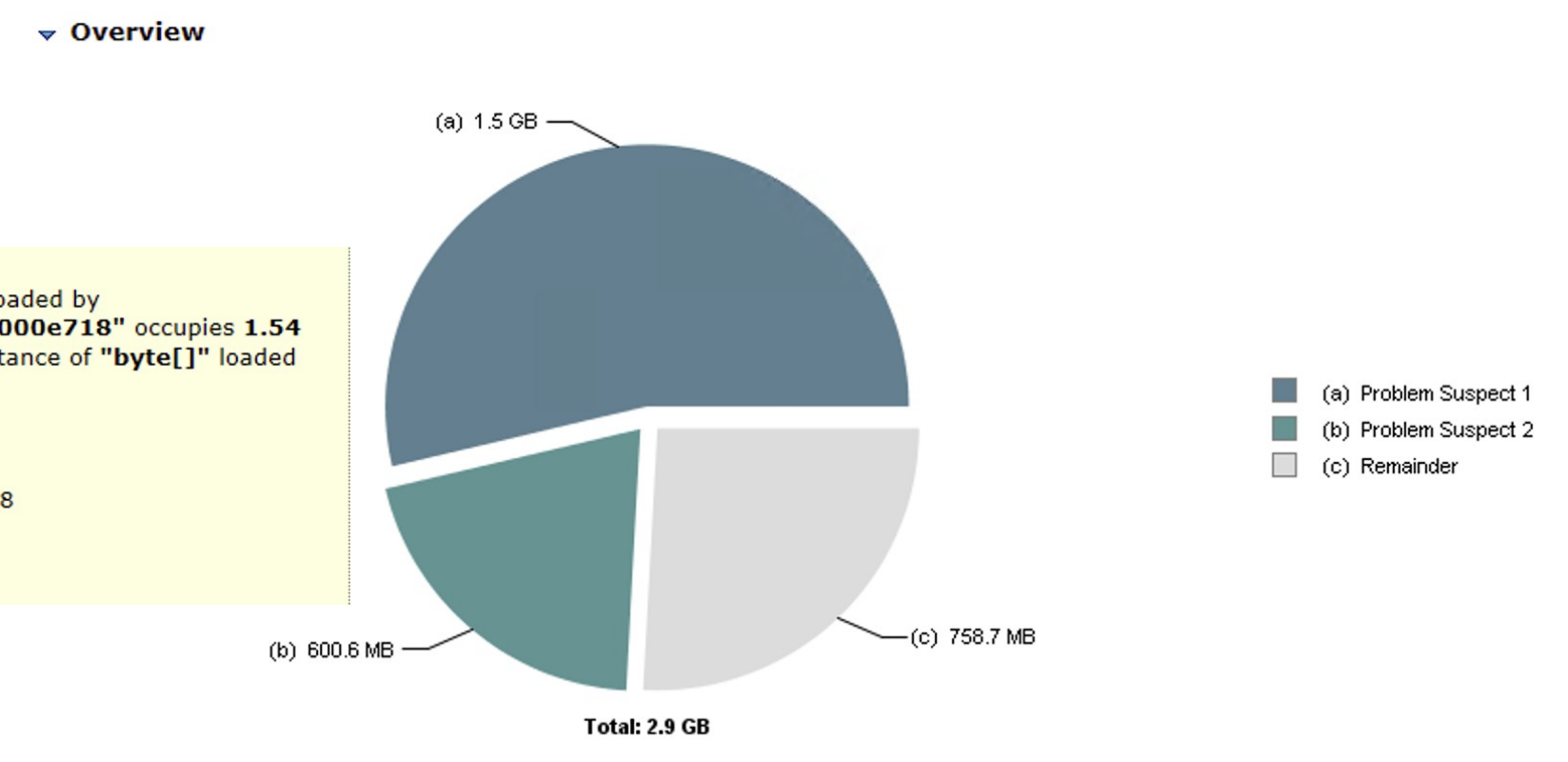

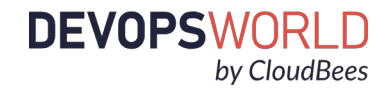

#### ▼ Shortest Paths To the Accumulation Point 🛐

| Class Name                                                                                                    |     |                                        |         |                                |           | Shallow<br>Heap | Retained<br>Heap |
|----------------------------------------------------------------------------------------------------|-----|----------------------------------------|---------|--------------------------------|-----------|-----------------|------------------|
| byte[1650814049] @ 0x740c00000)So.?           >hg=jdata-0sr.5com.cloudbees.jenkins.ha.JenkinsClusterMemberIdentityIidentityPortLtypeDisplayNa | met | Ljava/lang/String;xr.+com.cloudbees.je | nkins.l | ha.singleton.IdentityIminimumS | SizeIweig | 1.54 GB         | 1.54 GB          |
| hb java.nio.HeapByteBuffer @ 0x61f389e40                                                                                                    |     |                                        |         |                                |           | 48 B            | 1.54 GB          |
| [1] java.nio.ByteBuffer[4] @ 0x61f389e20                                                                                                    |     |                                        |         |                                |           | 32 B            | 1.54 GB          |
| <b>bufs</b> org.jgroups.nio.Buffers @ 0x61f389e08                                                                                             |     |                                        |         |                                |           | 24 B            | 1.54 GB          |
| recv_buf org.jgroups.blocks.cs.NioConnection @ 0x61f389d50                                                                                    |     |                                        |         |                                |           | 72 B            | 1.54 GB          |
| <b>this\$0</b> org.jgroups.blocks.cs.NioConnection\$Reader @ 0x61eed31b0                                                                      |     |                                        | 10179   | 30                             |           | 40 B            | 88 B             |
|                                                                                                    |     | List objects                           | >       | with outgoing references       |           | 120 B           | 4.58 KB          |
| attachment sun.nio.ch.SelectionKeyImpl @ 0x61f0a2520 >>                                                                                       |     | Show objects by class                  | >       | with incoming references       |           | 40 B            | 40 B             |
| value java.util.HashMap\$Node @ 0x61f418270 »                                                                                                 | 60  | Path To GC Roots                       | >       |                                |           | 32 B            | 32 B             |
| Σ Total: 3 entries                                                                                                    | - 🔛 | Merge Shortest Paths to GC Roots       | >_      |                                |           |                 |                  |
|                                                                                                    |     | Java Basics                            | >       |                                |           |                 |                  |

Java Collections

Leak Identification

Show Retained Set

Search Queries...

Copy

Immediate Dominators

>

>

#### Clicking into the details, we can:

- List objects with their references
- Show objects by class
- Show path to GC roots
- Perform a search query

by CloudBees

**DEVOPSWORLD** 

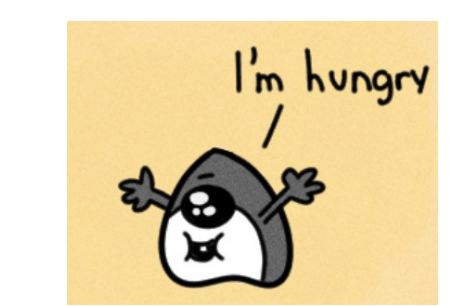

# Links for additional training on HeapHero / Eclipse MAT

- <u>Chris Grindstaff Java Memory Analysis</u>
- <u>Kevin Grigorenko Eclipse MAT Deep Dive</u>
- Eclipse Documentation
- HeapHero User Manual
- <u>HeapHero Blog</u> Tier1App Team

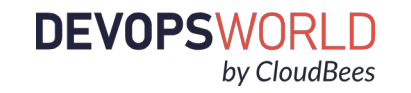

# Diagnosing Memory Leaks...The Good, the Bada and the Ugly

0

000 🗆

0

DEVOPS WORLD by CloudBees

#### JVM (Java Virtual Machine) memory allocation

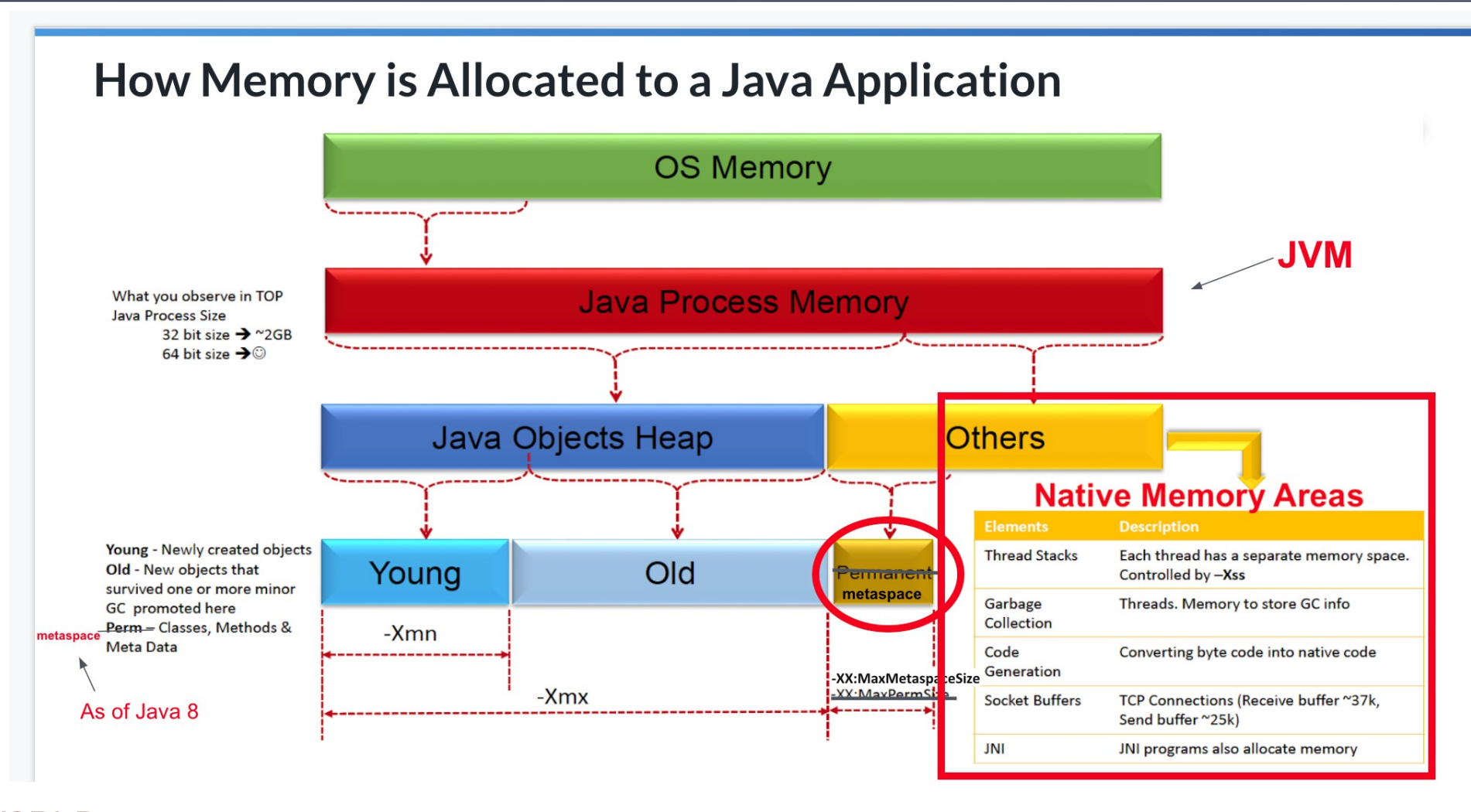

**DEVOPSWORLD** by CloudBees

#### Heap related JVM arguments

- -Xms
  - Sets the initial heap size. Can be in KB, MB, or GB.
- -Xmx
  - Sets the maximum heap size. Can be in KB, MB, or GB.
- -XX:+UseContainerSupport
  - Tells the JVM to use the CPU and RAM allocated to the docker container rather than what is on the host server/VM for certain calculations such as default CPU and heap settings. Should be on by default for newer JDK versions.
- -XX:InitialRAMPercentage
  - Sets initial heap size as a percentage of total memory
- -XX:MaxRAMPercentage
  - Sets maximum heap size as a percentage of total memory

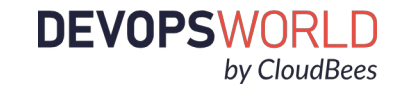

# Heap memory leak GC graph

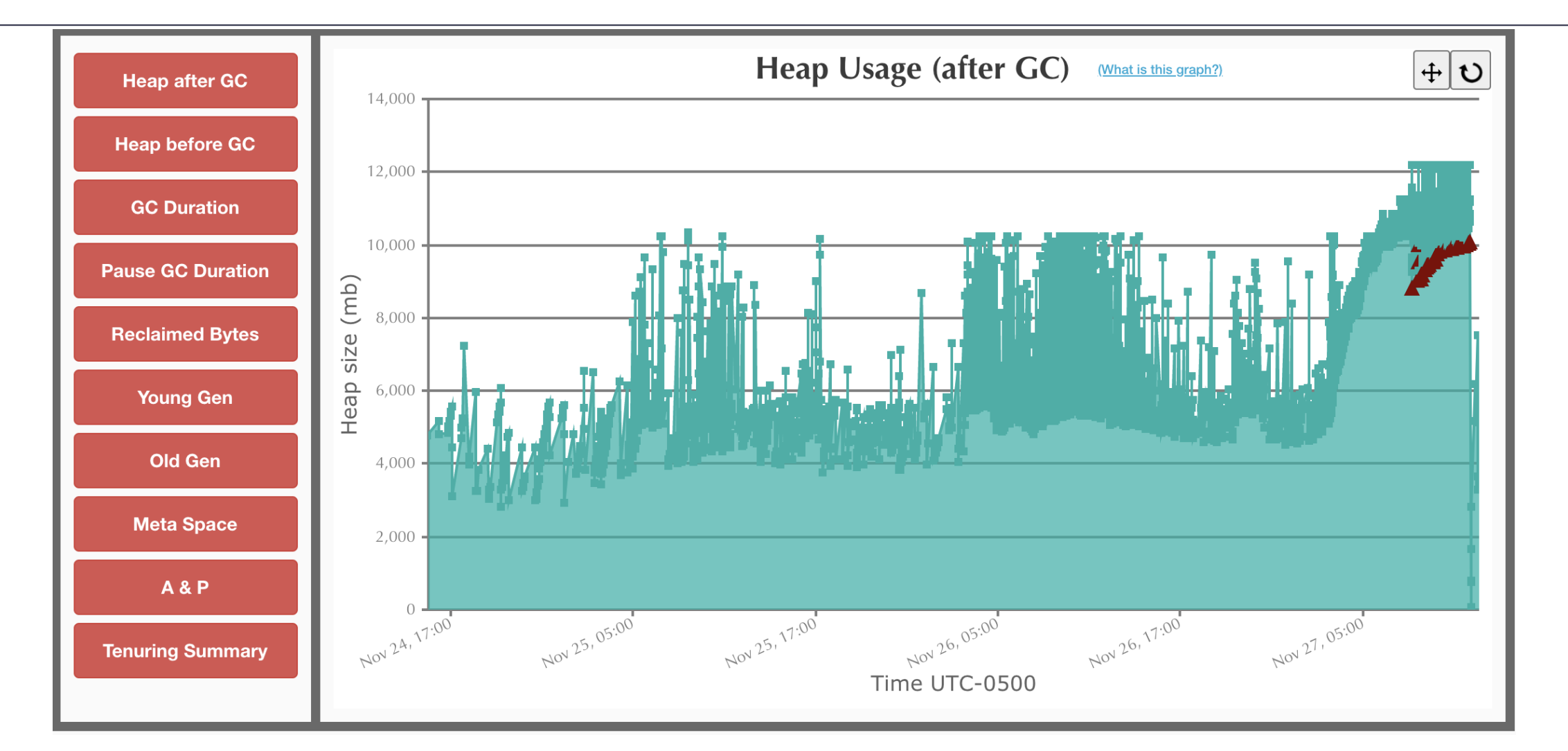

DEVOPSWORLD by CloudBees

© 2020 All Rights Reserved.

#### Heap memory leak GC pauses

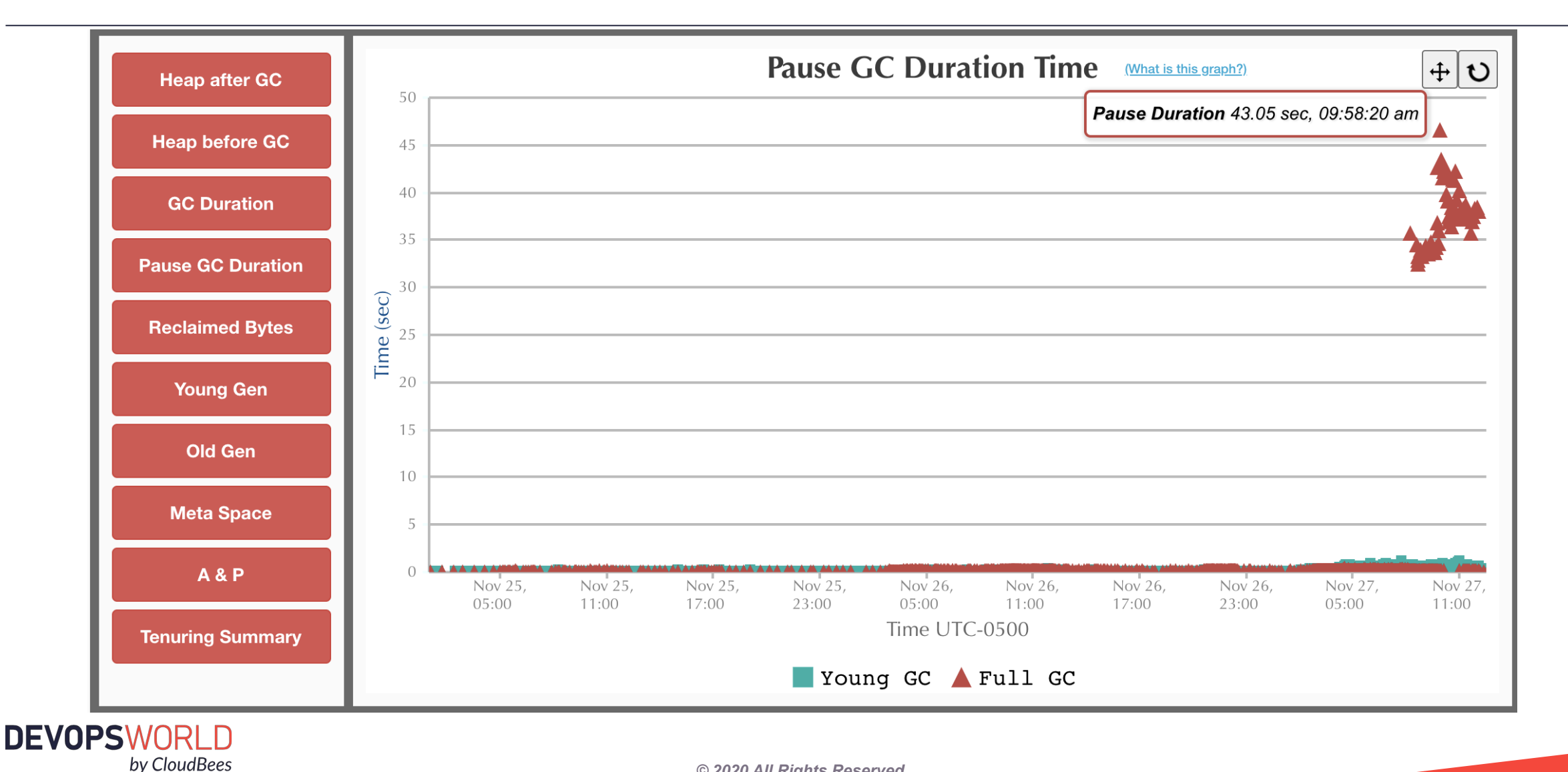

<sup>© 2020</sup> All Rights Reserved.

#### Heap memory leak observed symptoms

#### top

|                                                                         | • • PID            | USER    | PR I | NI · · · · | VIRT            | RES            | SHR       | S ∘%C | PU %MEI | 1       | TIME+          | COMMA | ND       |
|-------------------------------------------------------------------------|--------------------|---------|------|------------|-----------------|----------------|-----------|-------|---------|---------|----------------|-------|----------|
|                                                                         | 12354              | jenkins | 20   | 0 2        | 2 <b>.</b> 2g 1 | .6 <b>.</b> 6g | 8336      | S 605 | .9 53.2 | 2 • 112 | 89 <b>:</b> 24 | /usr/ | bin/java |
| 504 Gateway Time-out                                                    | top -              | ·H      |      |            |                 |                |           |       |         |         |                |       |          |
| 504 Guteway Time out                                                    | PID                | USER    | PR   | NI ·       | VIRT            | ····RE         | S         | SHR S | %CPU    | %MEM    | • • • • •      | TIME+ | COMMAND  |
|                                                                         | 21188              | jenkins | 20   | 0          | 22 <b>.</b> 2g  | 16.6           | g · · · 8 | 336 R | 84.0    | 53.2    | 163 <b>:</b>   | 41.28 | java     |
|                                                                         | 21189              | jenkins | 20   | • • 0 • •  | 22 <b>.</b> 2g  | 16.6           | g · · · 8 | 336 R | 84.0    | 53.2    | 163 <b>:</b>   | 48.31 | java     |
| Thread Dump #1 RUNNABLE                                                 | 21186              | jenkins | 20   | 0          | 22 <b>.</b> 2g  | 16.6           | g · · · 8 | 336 R | 80.0    | 53.2    | 163 <b>:</b>   | 45.20 | java     |
|                                                                         | 21192              | jenkins | 20   | 0          | 22 <b>.</b> 2g  | 16.6           | g · · · 8 | 336 R | 80.0    | 53.2    | 163 <b>:</b>   | 53.75 | java     |
| Gang worker#6 (Parallel GC Threads)                                     | 21185              | jenkins | 20   | 0          | 22 <b>.</b> 2g  | 16.6           | g · · · 8 | 336 R | 76.0    | 53.2    | 163 <b>:</b>   | 41.64 | java     |
| threadId:0x00007f7be806b000 - nativeId:0x52c7 - nativeId (decimal):2119 | <sup>1</sup> 21187 | jenkins | 20   | 0          | 22 <b>.</b> 2g  | 16.6           | g · · · 8 | 336 R | 76.0    | 53.2    | 163 <b>:</b>   | 38.22 | java     |
|                                                                         | 21190              | jenkins | 20   | 0          | 22 <b>.</b> 2g  | 16.6           | g · · · 8 | 336 R | 72.0    | 53.2    | 163 <b>:</b>   | 33.27 | java     |
|                                                                         | 21191              | ienkins | 20   | - 0 -      | 22 <b>.</b> 2a  | 16.6           | a · · · 8 | 336 R | 68.0    | 53.2    | 163:           | 40.76 | iava     |

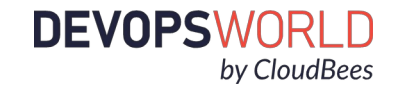

# What to do after discovering the heap memory leak?

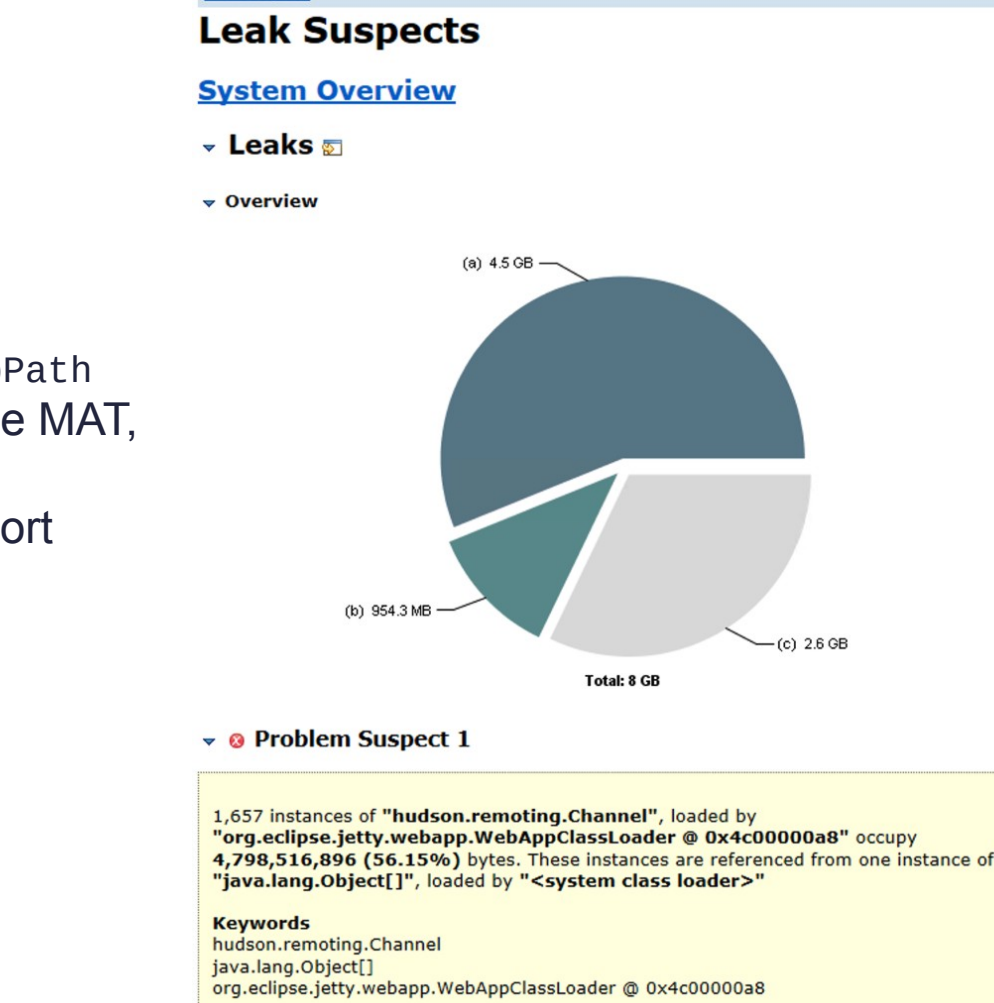

- Collect a heap dump while the heap is full
  - -XX:+HeapDumpOnOutOfMemoryError -XX:HeapDumpPath
- Analyze it using your preferred tool: HeapHero, Eclipse MAT, YourKit, etc..
- We typically use MAT and run the Leak Suspects Report

|  | • | Common | Path | То | the | Accumulation | Point | s<br>ک |
|--|---|--------|------|----|-----|--------------|-------|--------|
|--|---|--------|------|----|-----|--------------|-------|--------|

| Class Name                                                                         | Ref.<br>Objects                                                                                                    | Shallow<br>Heap | Ref. Shallow<br>Heap | Retained<br>Heap                                                                                                    |
|------------------------------------------------------------------------------------|----------------------------------------------------------------------------------------------------|-----------------|----------------------|----------------------------------------------------------------------------------------------------|
| hudson.UDPBroadcastThread @ 0x531b1f340 Jenkins UDP 33848 monitoring thread Thread | 1,394                                                                                                    | 136             | 256,496              | 7                                                                                                    |
| imm Dienkins hudson.model.Hudson @ 0x4c0150200                                     | 1,394                                                                                                    | 320             | 256,496              | 330,781,0                                                                                                    |
|                                                                                    | 1,394                                                                                                    | 64              | 256,496              | 119,3                                                                                                    |
| Ling table java.util.concurrent.ConcurrentHashMap\$Node[512] @ 0x54eff0a70         | 1,394                                                                                                    | 2,064           | 256,496              | 119,2                                                                                                    |
|                                                                                    | 1,394                                                                                                    | 32              | 256,496              | 7                                                                                                    |
| i Dval hudson.ExtensionList @ 0x4c0ca2500                                          | 1,394                                                                                                    | 40              | 256,496              | 5                                                                                                    |
|                                                                                    | 1,394                                                                                                    | 24              | 256,496              |                                                                                                    |
|                                                                                    | 1,394                                                                                                    | 104             | 256,496              |                                                                                                    |
|                                                                                    | 1,394                                                                                                    | 24              | 256,496              |                                                                                                    |
| im <b>Dinstance</b> org.jvnet.hudson.test.ChannelShutdownListener @ 0x4c0a53690    | 1,394                                                                                                    | 16              | 256,496              | 7,                                                                                                    |
| Ling Channels java.util.ArrayList @ 0x4c0a536a0                                    | 1,394                                                                                                    | 24              | 256,496              | 7,                                                                                                    |
| <mark>[]</mark> elementData j <u>ava.lang.Object[1851] @ 0x628c12c88</u>           | 1,394                                                                                                    | 7,424           | 256,496              | 7,                                                                                                    |
|                                                                                    | 1                                                                                                    | 184             | 184                  | 1,693,                                                                                                    |
|                                                                                    | 1                                                                                                    | 184             | 184                  | 1,348,                                                                                                    |
|                                                                                    | 1                                                                                                    | 184             | 184                  | 3,012,                                                                                                    |
|                                                                                    | 1                                                                                                    | 184             | 184                  | 4,340,                                                                                                    |
|                                                                                    | 1                                                                                                    | 184             | 184                  | 5,740,                                                                                                    |
| [1190] hudson.remoting.Channel @ 0x589523f78                                       | 1                                                                                                    | 184             | 184                  | 1,637,                                                                                                    |
|                                                                                    | 1                                                                                                    | 184             | 184                  | 4,699,                                                                                                    |
| - [730] hudson.remoting.Channel @ 0x5ab2c4578                                      | 1                                                                                                    | 184             | 184                  | 1,233,                                                                                                    |
|                                                                                    | 1                                                                                                    | 184             | 184                  | 4,249,                                                                                                    |
|                                                                                    | 1                                                                                                    | 184             | 184                  | 4,722,                                                                                                    |
|                                                                                    | 1                                                                                                    | 184             | 184                  | 2,310,                                                                                                    |
|                                                                                    | 1                                                                                                    | 184             | 184                  | 5,759,                                                                                                    |
| - [1129] hudson.remoting.Channel @ 0x5b5d79210                                     | 1                                                                                                    | 184             | 184                  | 1,253,                                                                                                    |
|                                                                                    | 1                                                                                                    | 184             | 184                  | 2,020,                                                                                                    |
| [1424] hudson.remoting.Channel @ 0x570dcbfe8                                       | 1                                                                                                    | 184             | 184                  | 5,255,                                                                                                    |
|                                                                                    | 1                                                                                                    | 184             | 184                  | 1,131,                                                                                                    |
|                                                                                    | 1                                                                                                    | 184             | 184                  | Retained           330,781,1           330,781,1           119,7           119,7           119,7           119,7           119,7           119,7           119,7           119,7           119,7           119,7           119,7           119,7           119,7           1,693,1           1,348,7           3,012,7           4,340,7           1,637,740,7           1,637,1           4,340,7           1,637,1           4,249,           4,22,310,7           5,759,7           1,233,2,2020,7           5,255,7           1,123,2,2,020,7           5,255,1,1,131,1           1,526,7           1,105,7           1,526,7           1,105,7           1,526,7           1,131,7           1,526,7           1,105,7           1,526,7           1,105,7           1,526,7           1,105,7           1,526,7           1,105,7           1,526,7 |
|                                                                                    | 1                                                                                                    | 184             | 184                  | 1,105,                                                                                                    |
| - [739] hudson.remoting.Channel @ 0x54e598b50                                      | 1                                                                                                    | 184             | 184                  | 1,230,                                                                                                    |
| - [1282] hudson.remoting.Channel @ 0x5ee5f3398                                     | Ref.         Shalow         Ref.           1.394         136         1.394         136           1.394         1.394         320         1.394         320           1.394         1.394         2.064         1.394         2.064         1.394         2.064         1.394         2.064         1.394         2.064         1.394         1.04         1.394         2.064         1.394         1.04         1.394         1.04         1.394         1.04         1.134         1.04         1.134         1.04         1.134         1.04         1.04         1.04         1.04         1.04         1.04         1.04         1.04         1.04         1.04         1.04         1.04         1.04         1.04         1.04         1.04         1.04         1.04         1.04         1.04         1.04         1.04         1.04         1.04         1.04         1.04         1.04         1.04         1.04         1.04         1.04         1.04         1.04         1.04         1.04         1.04         1.04         1.04         1.04         1.04         1.04         1.04         1.04         1.04         1.04         1.04         1.04         1.04         1.04         1.04         1.04 <td>184</td> <td>1,666,</td> | 184             | 1,666,               |                                                                                                    |
|                                                                                    | 1                                                                                                    | 184             | 184                  | 1,581,                                                                                                    |
|                                                                                    | 1                                                                                                    | 184             | 184                  | 118,                                                                                                    |
|                                                                                    | 1                                                                                                    | 184             | 184                  | 2,916,                                                                                                    |
|                                                                                    | 1                                                                                                    | 184             | 184                  | 732,                                                                                                    |
| [1109] hudson.remoting.Channel @ 0x5a59f7c60                                       | 1                                                                                                    | 184             | 184                  | Retained           7           330,781,0           119,3           119,2           7           330,781,0           119,3           119,2           7           6           7           7           7           7           7           7           7           7           7           7           7           7           7           7           7           7           7           7           7           7           7           7           1,637,7           1,637,7           1,637,7           4,699,8           1,233,2           4,249,5           2,310,5           5,759,4           1,253,7           2,020,5           5,255,4           1,105,1           1,526,6           1,105,1           1,526,6           1,581,2           1,233,2                                                                                                |
|                                                                                    | 1.394                                                                                                    | 256,496         | 256 496              |                                                                                                    |

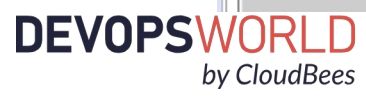

### Next steps for Jenkins after heap analysis

#### • If leak is from a plugin

- Update plugin
- Verify the plugins configuration
- Check the Jenkins Jira site for open bugs related to leaks
- If no bug is reported, file one
- In the case of a CloudBees plugin, submit a support ticket
- If leak is from a pipeline job, check for:
  - Large objects being loaded
  - Loops loading many objects

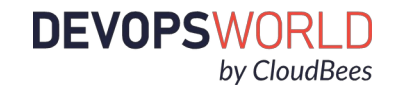

# Diagnosing Memory Leaks...The Good, the Badaaadd by Ugly

O

000 🗆

0

DEVOPS WORLD by CloudBees

#### How Memory is Allocated to a Java Application

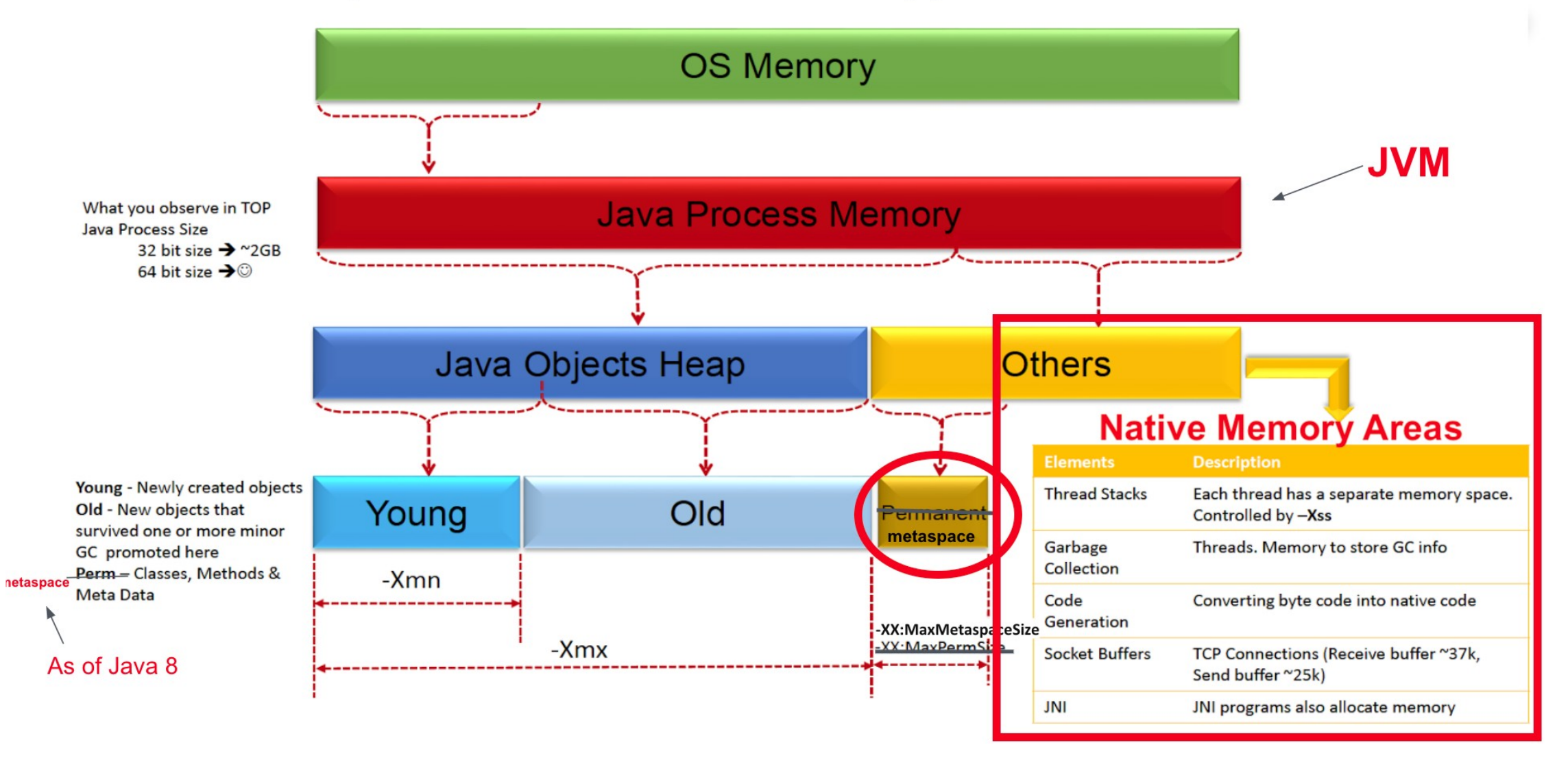

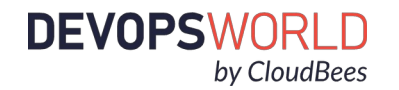

#### <u>JSTAT</u>

- Utility tool in the JDK
- Provides JVM performance-related statistics like garbage collection, compilation activities.

#### <u>JCMD</u>

- Used to send diagnostic command requests to the JVM
- Must be used on the same machine where the JVM is running
- Must run as the same user and group id's as the JVM

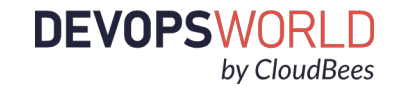

#### jstat -gc \${PID}

#### jcmd \${PID} GC.class\_stats > GC\_class\_output.log

| Heap Dump    |
|--------------|
| and analyze  |
| Duplicate    |
| Classes with |
| MAT          |

|   | -  |   |    |   |       |
|---|----|---|----|---|-------|
| - | Δ. | ~ | •• | 0 | -     |
| - | n  | - | u  | U | <br>3 |
|   | -  | _ | _  | - |       |

- Histogram: Lists number of instances per class
- Dominator Tree: List the biggest objects and what they keep alive.

Top Consumers: Print the most expensive objects grouped by class and by package.

Duplicate Classes: Detect classes loaded by multiple class loaders.

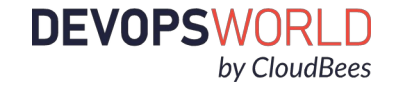

#### jstat -gc \${PID}

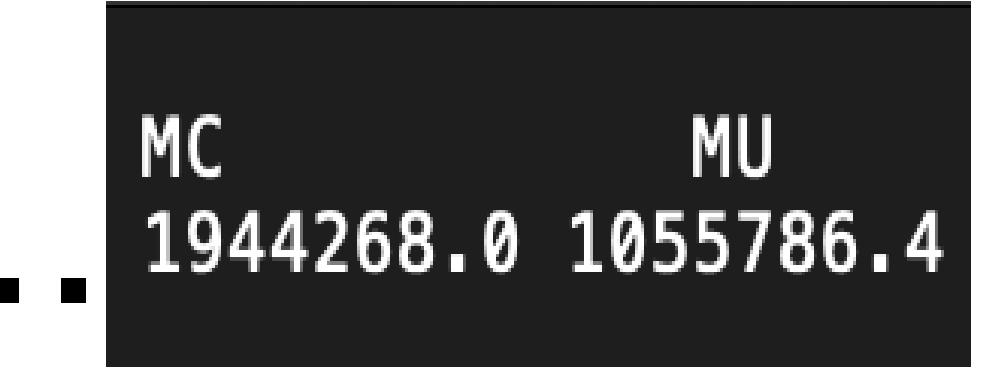

#### Metaspace Capacity (Kb) Metaspace Usage (Kb)

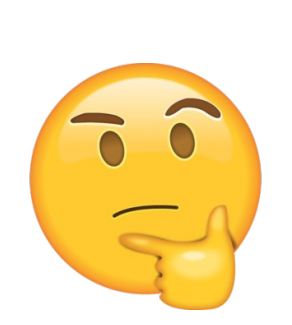

-XX:MetaspaceSize= -XX:MaxMetaspaceSize=

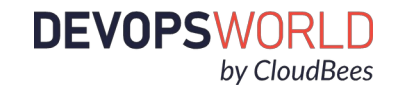

#### jcmd \${PID} GC.class\_stats > GC\_class\_output.log

| <pre>jenkins jcmd 32215:</pre>                              | 32215 GC.o                                                                            | class_stats                                          |                                                                                                    |
|-------------------------------------------------------------|---------------------------------------------------------------------------------------|------------------------------------------------------|----------------------------------------------------------------------------------------------------|
| Index Super<br>1 -1<br>2 -1<br>3 -1<br>4 10<br>5 10<br>6 38 | InstBytes<br>311568552<br>305263360<br>117440760<br>116563296<br>59643200<br>51787584 | KlassBytes<br>464<br>464<br>464<br>608<br>552<br>784 | Total ClassName<br>592 [C<br>592 [B<br>592 [Ljava.lang.Object;<br>74232 java.lang.String<br>4392 java.util.concurrent.ConcurrentHashMap\$Node<br>4952 com.google.common.cache.LocalCache\$StrongWriteEntry<br>4616 java.util.HashMap\$Node<br>600 [Ljava.util.HashMap\$Node;<br>41256 java.util.ArrayList<br>6864 java lang Object |

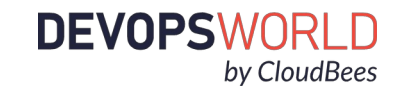

29040 java.lang.reflect.Method

118360 org.codehaus.groovy.ast.ClassNode 4408 com.google.common.cache.LocalCache\$StrongValueReference

11600 java.util.concurrent.atomic.AtomicLong

jcmd \${PID} GC.class\_stats > GC\_class\_output.log

lots of duplicate classes loaded here....

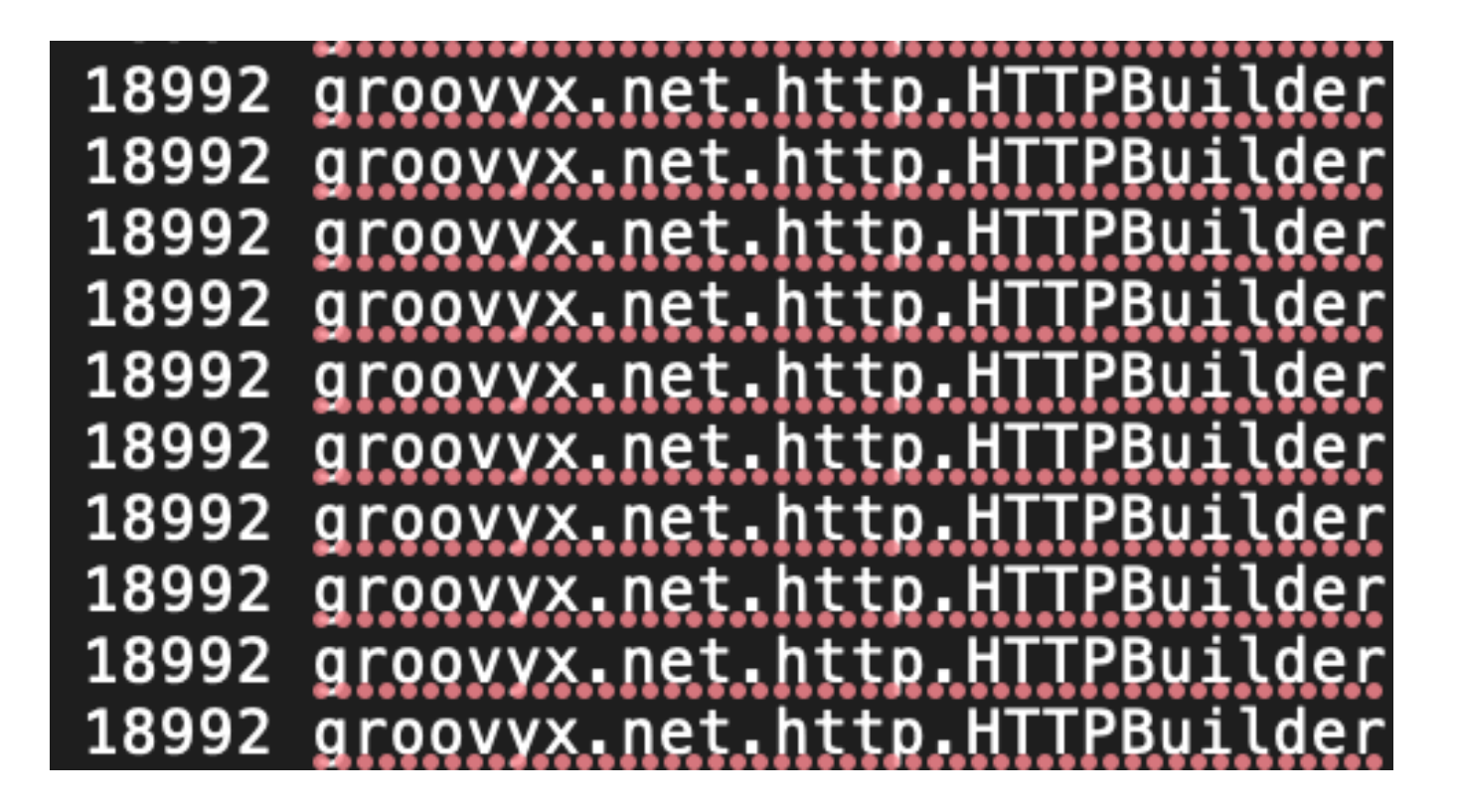

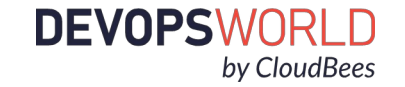

#### Analysis of Heap Dump in Eclipse MAT Duplicate Classes feature:

| Class Name                                                                      | Count ~             |
|---------------------------------------------------------------------------------|---------------------|
| → <regex></regex>                                                               | <numeric></numeric> |
| ▶                                                                               | 16,362              |
| G groovyx.net.http.ContentEncodingRegistry                                      | 16,362              |
| ▶ G groovyx.net.http.EncoderRegistry                                            | 16,362              |
| ▶                                                                               | 16,362              |
| G groovyx.net.http.HTTPBuilder\$RequestConfigDelegate                           | 16,362              |
| G groovyx.net.http.HttpResponseDecorator                                        | 16,362              |
| G groovyx.net.http.HttpResponseException                                        | 16,362              |
| ▶                                                                               | 16,362              |
| ▶ G groovyx.net.http.ParserRegistry                                             | 16,362              |
| ▶ G groovyx.net.http.RESTClient                                                 | 16,362              |
| G groovyx.net.http.ResponseParseException                                       | 16,362              |
| ▶                                                                               | 16,362              |
| Iava.lang.invoke.LambdaForm\$BMH                                                | 583                 |
| Iava.lang.invoke.LambdaForm\$DMH                                                | 146                 |
| ▶                                                                               | 104                 |
| Org.jenkinsci.plugins.pipeline.modeldefinition.ModelInterpreter                 | 102                 |
| ▶                                                                               | 102                 |
| org.jenkinsci.plugins.pipeline.modeldefinition.agent.CheckoutScript             | 102                 |
| org.jenkinsci.plugins.pipeline.modeldefinition.agent.impl.LabelScript           | 102                 |
| org.jenkinsci.plugins.docker.workflow.Docker                                    | 97                  |
| org.jenkinsci.plugins.docker.workflow.Docker\$Container                         | 97                  |
| org.jenkinsci.plugins.docker.workflow.Docker\$Image                             | 97                  |
| ▶                                                                               | 96                  |
| org.jenkinsci.plugins.pipeline.modeldefinition.agent.CheckoutScript\$doCheckout | 95                  |
| ∑₄ Total: 24 of 1,233 entries; 1,209 more                                       | 201,390             |

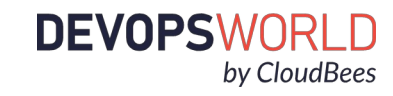

© 2020 All Rights Reserved.

Led to multiple PR's for Script Security:

https://github.com/jenkinsci/script-security-plugin/pull/252

https://github.com/jenkinsci/script-security-plugin/pull/253

Full description of the issue here:

https://support.cloudbees.com/hc/en-us/articles/360029574172-Metaspace-Leak-Due-to-classes-not-being-cleaned-up

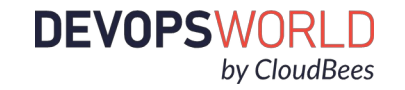

# Diagnosing Memory Leaks...The Good, the Bad March Methodaly

0

000 🗆

0

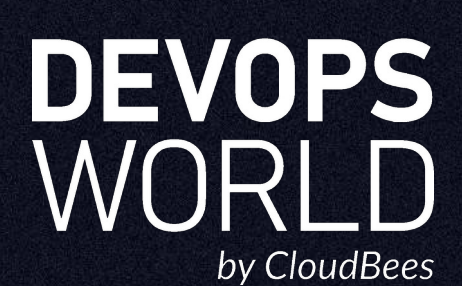

#### How Memory is Allocated to a Java Application

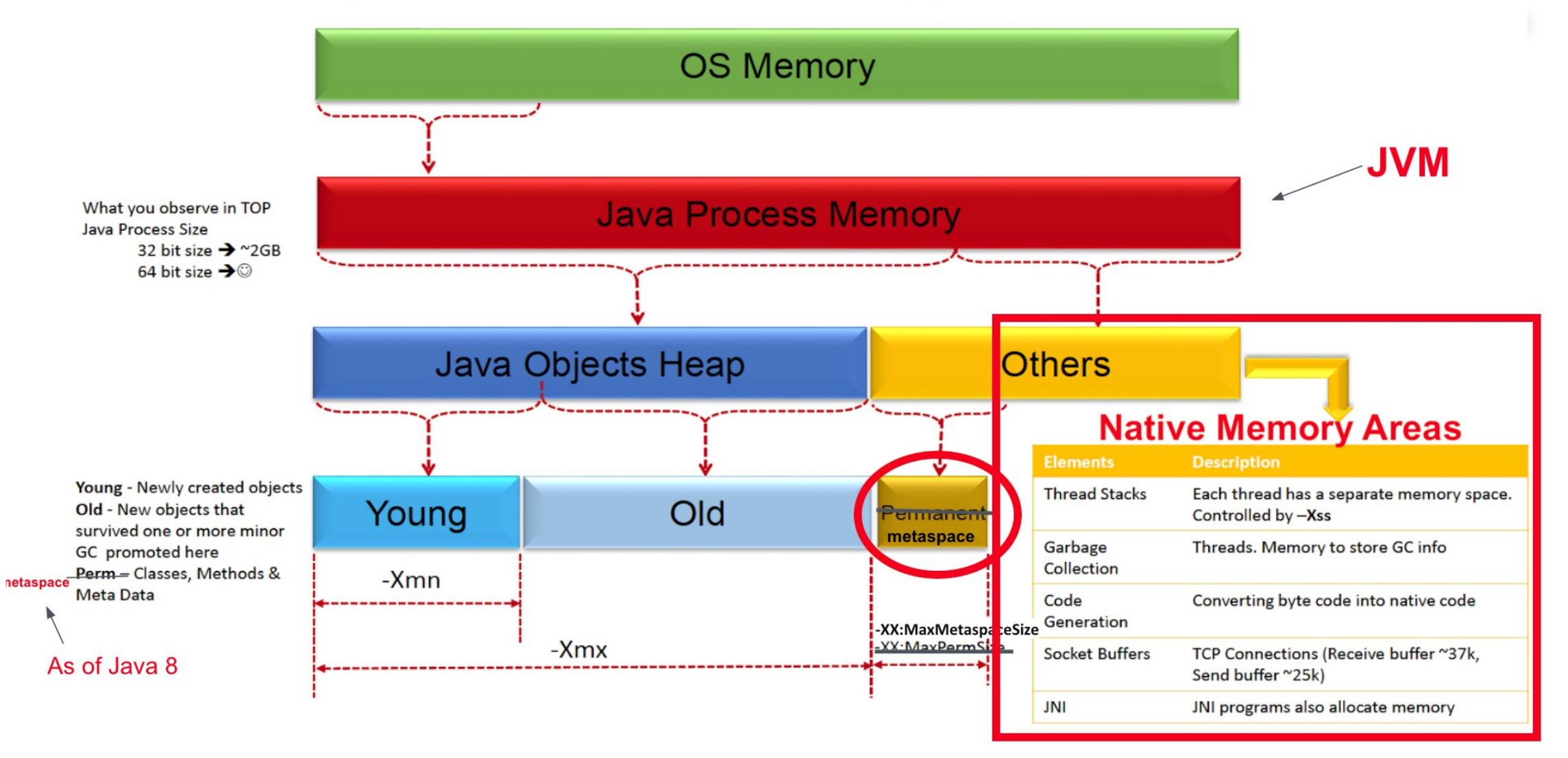

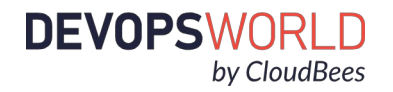

## **Configure NMT Tracking**

#### **Oracle Documentation on NMT**

-XX:NativeMemoryTracking=summary

To start baseline run the following **jcmd** command:

jcmd <pid> VM.native\_memory baseline

To gather a summary, run the following **jcmd** command:

jcmd \$PID VM.native\_memory summary

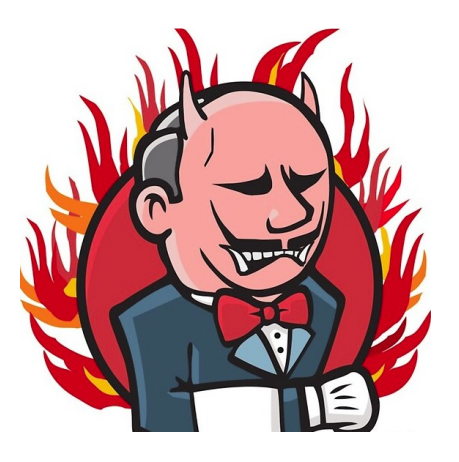

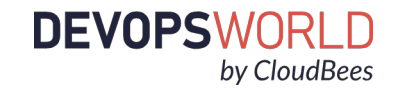

### **NMT Summary**

Native Memory Tracking:

#### Total: reserved=9769936KB +130080KB, committed=8644184KB +212676KB

Java Heap (reserved=7340032KB, committed=7340032KB)
 (mmap: reserved=7340032KB, committed=7340032KB)

Class (reserved=1279073KB +47364KB, committed=262493KB +52484KB) (classes #36038 +5114) (malloc=9313KB +2308KB #183403 +54470) (mmap: reserved=1269760KB +45056KB, committed=253180KB +50176KB)

Thread (reserved=267357KB -41298KB, committed=267357KB -41298KB)
 (thread #267 -40)
 (stack: reserved=266176KB -41120KB, committed=266176KB -41120KB)
 (malloc=870KB -132KB #1338 -200)
 (arena=312KB -47 #529 -80)

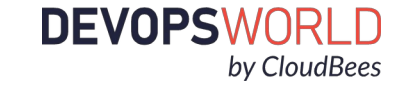

#### NMT Summary Continued...

Code (reserved=278652KB +13258KB, committed=183820KB +90738KB) (malloc=29052KB +13258KB #30409 +10291) (mmap: reserved=249600KB, committed=154768KB +77480KB)

GC (reserved=371875KB +18969KB, committed=371875KB +18969KB)
 (malloc=66723KB +18969KB #364357 +127871)
 (mmap: reserved=305152KB, committed=305152KB)

Compiler (reserved=768KB -205KB, committed=768KB -205KB) (malloc=637KB -205KB #3163 +746) (arena=131KB #6)

Internal (reserved=164392KB +103183KB, committed=164388KB +103179KB)
 (malloc=164356KB +103179KB #69335 +8065)
 (mmap: reserved=36KB +4KB, committed=32KB)

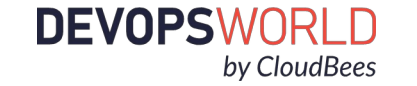

## NMT Summary Explained

- NMT takes a baseline then measures **against** baseline
- 11 different areas of memory consumption from the JVM.
- Most notably, "Java Heap" is the amount of heap space allocated to the JVM.
- "Class" can be traced to metaspace, as this is where class metadata is stored.
- Other 9 areas should hover around 10-250MB respectively. When we see areas of native memory above 1GB it is considered abnormal for Jenkins.

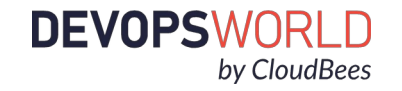

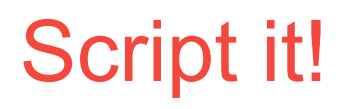

- Run Hourly to diagnose an NMT memory leak
- 10% Overhead to the JVM
- Add to a crontab:
- 0 \* \* \* \* JENKINS\_HOME='/path/to/jenkins-home' \$JENKINS\_HOME/support

```
#!/bin/bash
```

```
TSTAMP="$(date +'%Y%m%d %H%M%S')"
```

```
jenkinsPid="$(pgrep -o java)"
```

```
nmtLog="$JENKINS_HOME/support/nmt.log"
```

```
echo $TSTAMP $JENKINS_CLUSTER_ID >> $nmtLog
```

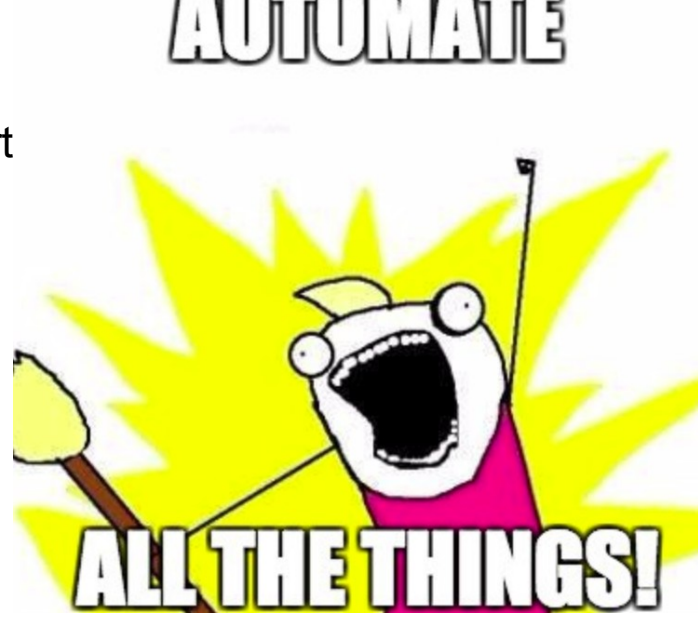

jcmd \$jenkinsPid VM.native memory summary >> \$nmtLog

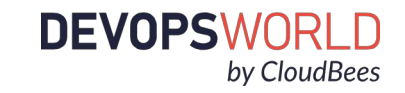

# Diagnosing Memory Leaks...The Good, the Badanceshacksly

O

000 🗆

0

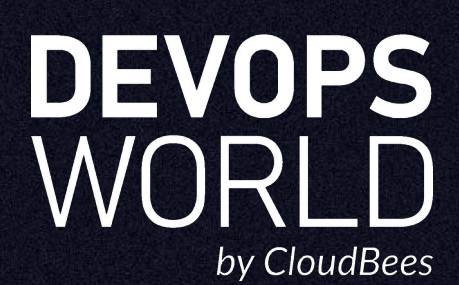

#### **Jenkins Plugins**

- One of the most popular is the Monitoring plugin
  - Provides stats and graphs on CPU, memory, threads, etc
- CloudBees Monitoring plugin for CB customers
  - Can configure alerts for when something strays from the norm
  - Example alert: JVM heap memory usage is over 80% for more than a minute
- The main problem with plugins is they can't be used if Jenkins is down

| E Statistics of JavaMelody monitoring ta | xen at 6/5/10 11:22            | AM from 5/31/10 10:56 AM on                      | (Hudson)                                    | I Local metr   | ic gauge within range                   | 0   |
|------------------------------------------|--------------------------------|--------------------------------------------------|---------------------------------------------|----------------|-----------------------------------------|-----|
| 🖉 Update 🔎                               | PDF 💿 Online help              | Choice of period : 👼 Day 📷 Week 🚎                | Month 📰 Year 📰 All 📰 Customized             | Gauge          | vm.memory.heap.usage                    | ; 0 |
| Used memory                              | - 1 week                       | % CPU - 1 week                                   | Active threads - 1 week                     | Alert if below |                                         | Ø   |
| o Mon                                    | Wed Fri                        | 0 Non Wed Fri                                    | 0.0 Mon Wed Fri                             | Alert if above | 0.8                                     | 0   |
| 🗖 Mean 📕 Maxim                           | m Mean: 62 M<br>Maximum: 116 M | ■ Mean ■ Maximum Mean: 215 m<br>Maximum: 82433 m | Mean Maximum Mean: 1 m<br>Maximum: 1000 m   |                | Alert if equal to above or below limits | 0   |
| Http hits per m                          | nute – 1 week                  | Http mean times (ms) - 1 week                    | % of http errors - 1 week                   | Alert title    | JVM heap memory usage below 80%         | Ø   |
| o Mon                                    | Wed Fri                        | 1.0 k                                            | 10<br>0<br>Mon Ved Fri                      | Alert after    | 60                                      | 0   |
| 🗖 Mean 📕 Maxim                           | m Mean: 6<br>Maximum: 92       | Hean Maximum Mean: 7<br>Maximum: 1408            | Mean Maximum Mean: 14 m<br>Maximum: 10238 m | Recipients     | Add 🔫                                   |     |

# JMX monitoring

- Built into the JVM, but needs to be enabled if using remote monitoring with: com.sun.management.jmxremote.port=portNum
- Java VisualVM is bundled with JDK 8+ and connects via JMX
  - Can live monitor CPU, memory, classes, threads. Can also take heap and thread dumps
  - VisualVM does not have alerting.

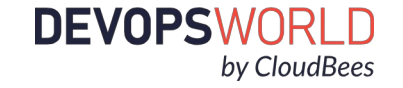

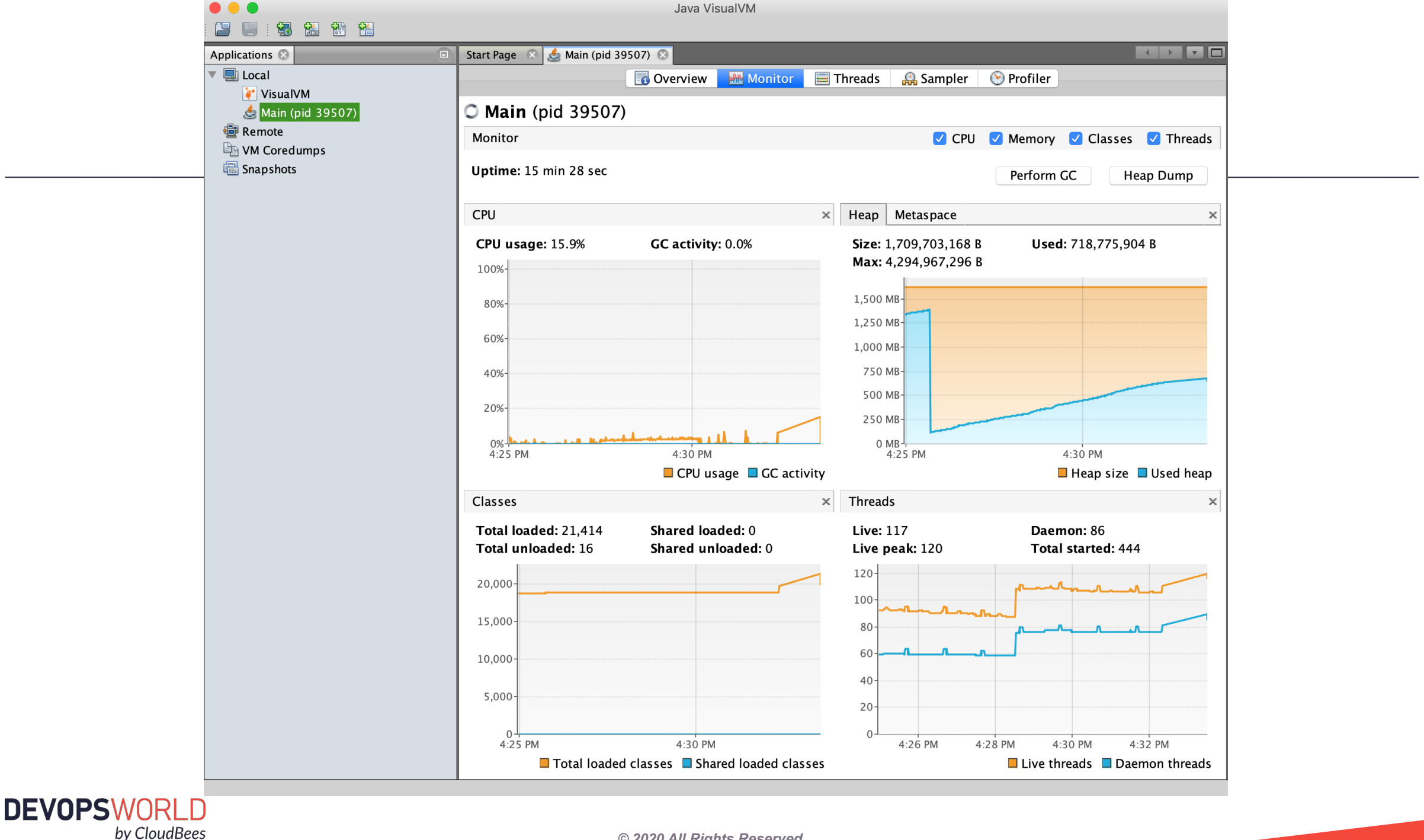

#### Java Agents

- Java Agents are jar files that inject code into your JVM to run
- Added using java arg: -javaagent: /path/to/agent.jar
- Can provide better metrics, but have overhead
- Datadog
  - Very robust and customizable UI
  - Monitors many metrics and has alerts
  - Paid
- Prometheus
  - Text only by default. Can be hooked into visualization tools like Grafana
  - Many different pieces make it more customizable, but more complicated
  - Free and open source
- Pick a tool with alerting capabilities, get a baseline of memory usage, set an alert to trigger when memory is above the threshold for an extended time

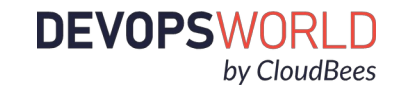

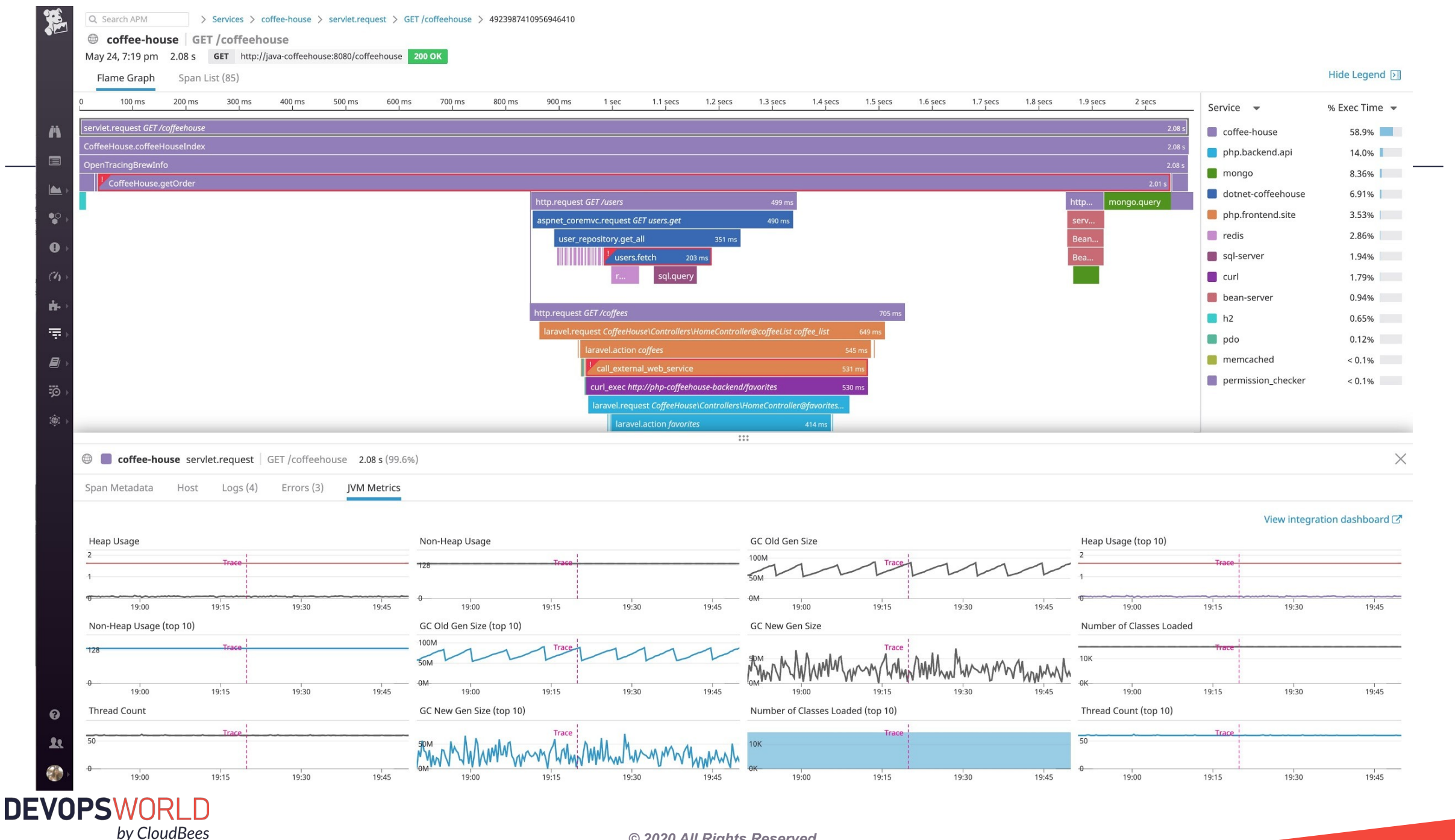

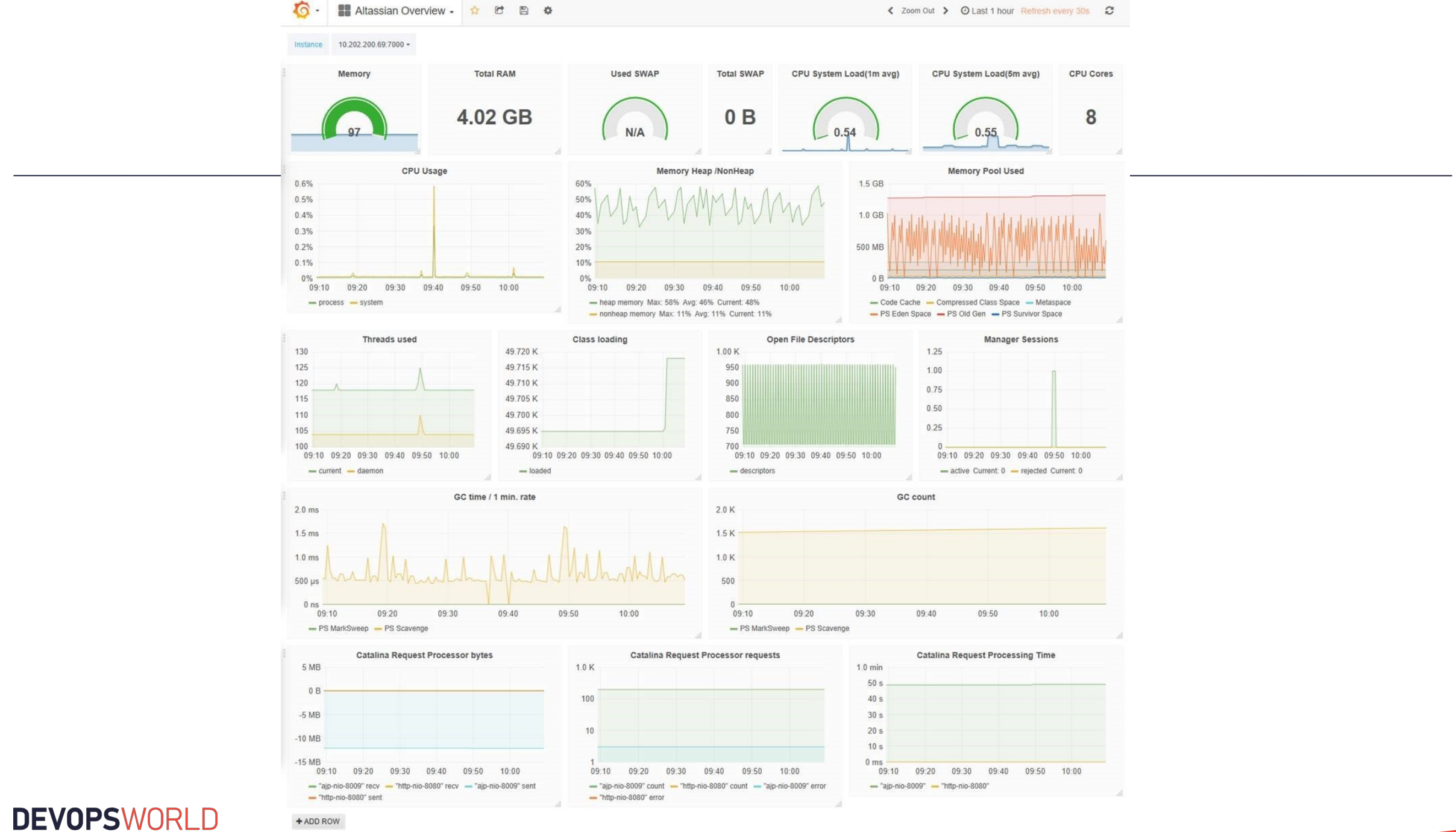

#### by CloudBees

#### © 2020 All Rights Reserved.

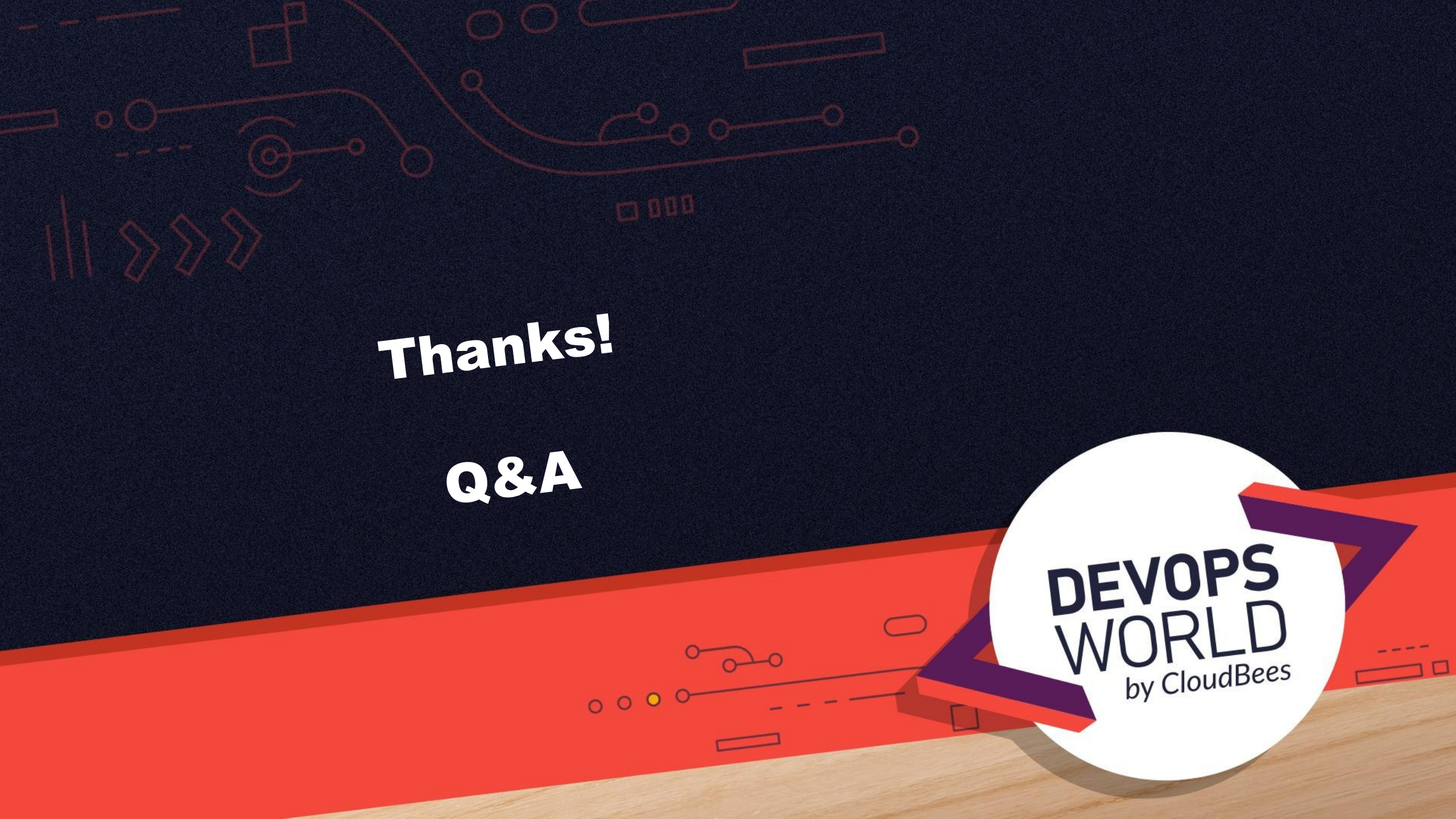